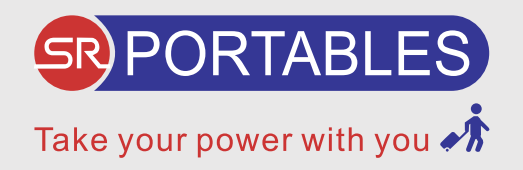

# Helios

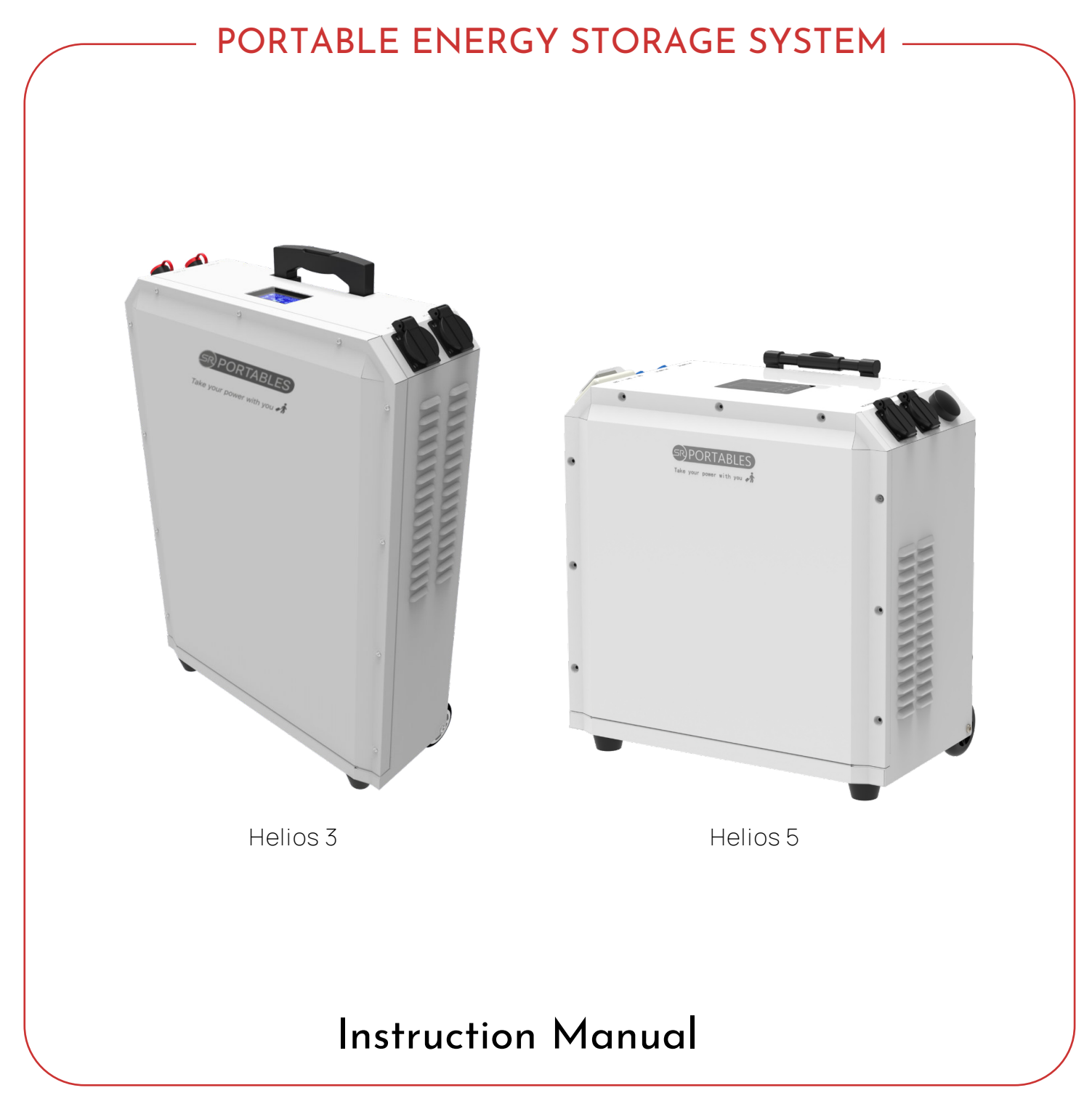

Please visit our website www.srportables.com to register your product

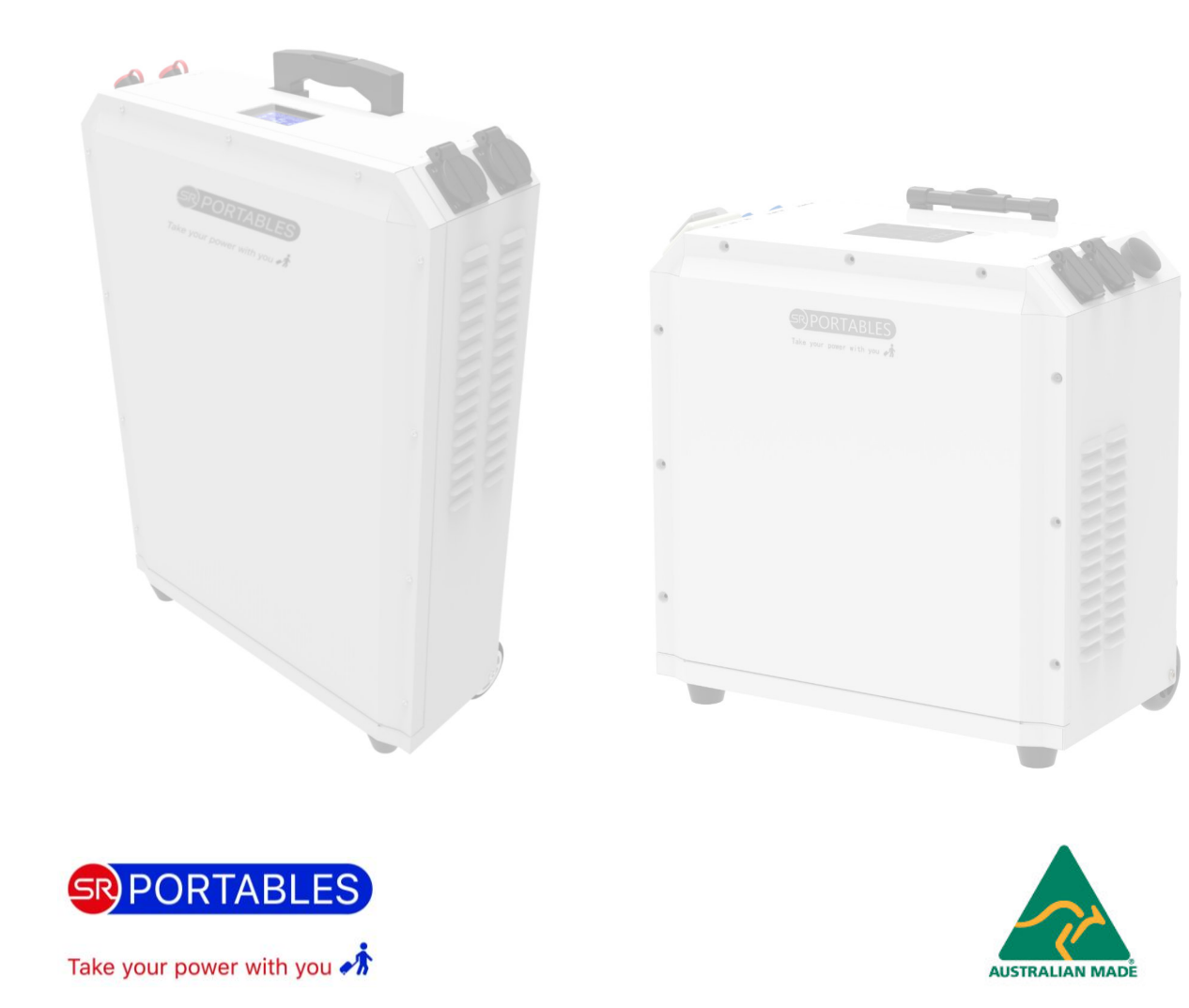

#### Contract of trust with our customers

Sustainable development requires clear, ethical business principles and we make sure our products are environmentally friendly and we avoid polluting or non-recyclable materials. We ensure our clients are satisfied with our simple, affordable, reliable and efficient products. Our company believes in continued R&D to match evolving needs of customers and bettering our own parameters. If you have an energy problem, we can fix it sustainably.

| INDEX |                          |      |
|-------|--------------------------|------|
| N I   |                          |      |
| No    | Section                  | Page |
|       | Introduction             |      |
|       | Application              | 4    |
| 2     | Components               | 6    |
| 3     | Dimensions               | 7    |
| 4     | Quality Inspection       | 8    |
| 5     | Label                    | 8    |
| 6     | Safety                   | 8    |
| 7     | Technical Specifications | 9    |
|       | Installation             |      |
| 1     | Device Overview          | 10   |
| 1.1   | Moving the units         | 11   |
| 1.2   | Unboxing Guide           | 11   |
| 1.3   | Operating Environment    | 12   |
| 2     | Electric Installation 13 |      |
| 2.1   | Wiring Procedure13       |      |
|       | Operation                |      |
| 1     | LCD Display Overview     | 15   |
| 2     | LCD Display Icons        | 16   |
| 3     | Setting the LCD Display  | 18   |
| 4     | Display Information      | 22   |
| 5     | Operating Mode           | 25   |
|       | Helios Working Modes     |      |
| 1     | Working Modes            | 27   |
|       | Maintenance              |      |
| 1     | FaultCode                | 35   |
| 2     | Warning Indicator        | 36   |
| 3     | Trouble Shooting         | 37   |
| 4     | Activation               | 38   |

# 1. Application

The Helios series has three working modes: SOL (Solar first), UEI (Utility first), and SBU (Solar-Battery-Utility) modes. These models are explained in more details in the Helios working modes document.

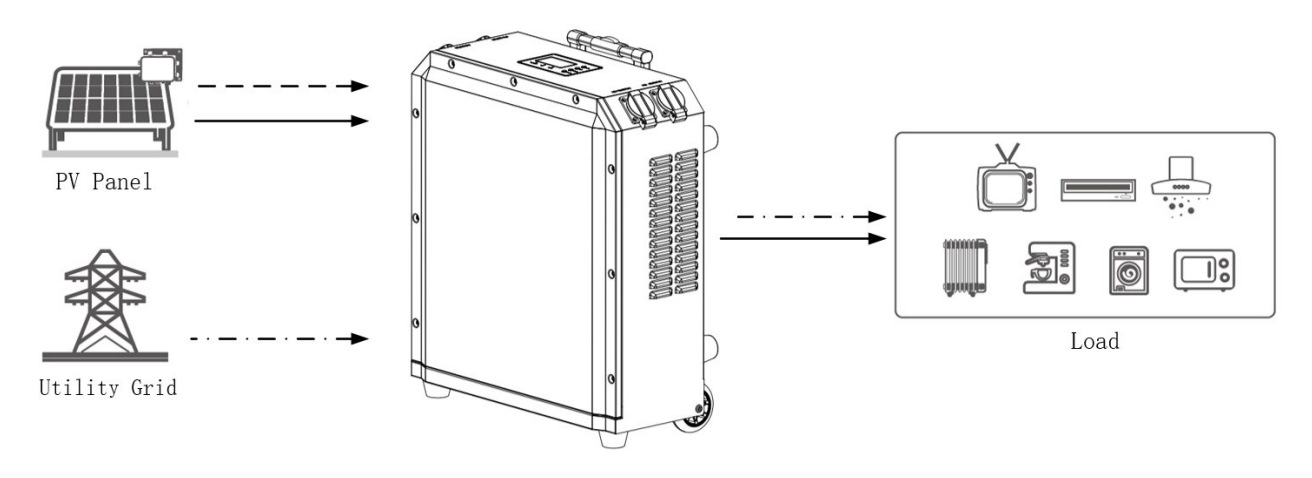

Figure 1 Helios Working Diagram

| Definition                                                                       | Battery voltage too low: Lower than the value of setting #12.<br>Battery voltage too high: Higher than the value of setting #13.<br>Battery<br>PV Panel                                                     |  |  |
|----------------------------------------------------------------------------------|----------------------------------------------------------------------------------------------------|--|--|
| SOL (Solar first):<br>Solar energy provides<br>power to the load as<br>priority. | When PV power generation is greater than the consumption, and the remaining battery capacity is low, the PV will supply power to the load first and charge the battery at the same time with the excess PV. |  |  |

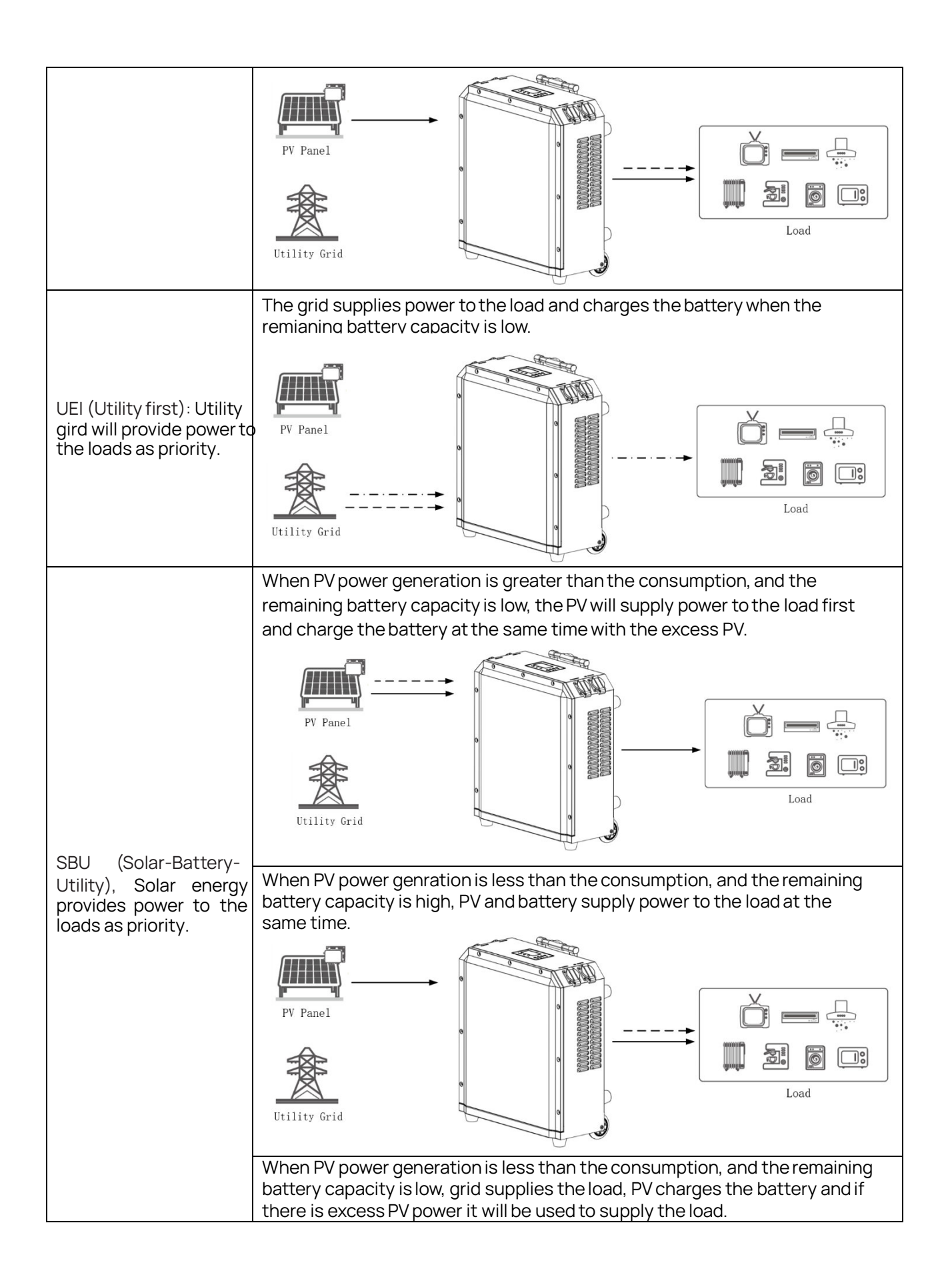

#### 

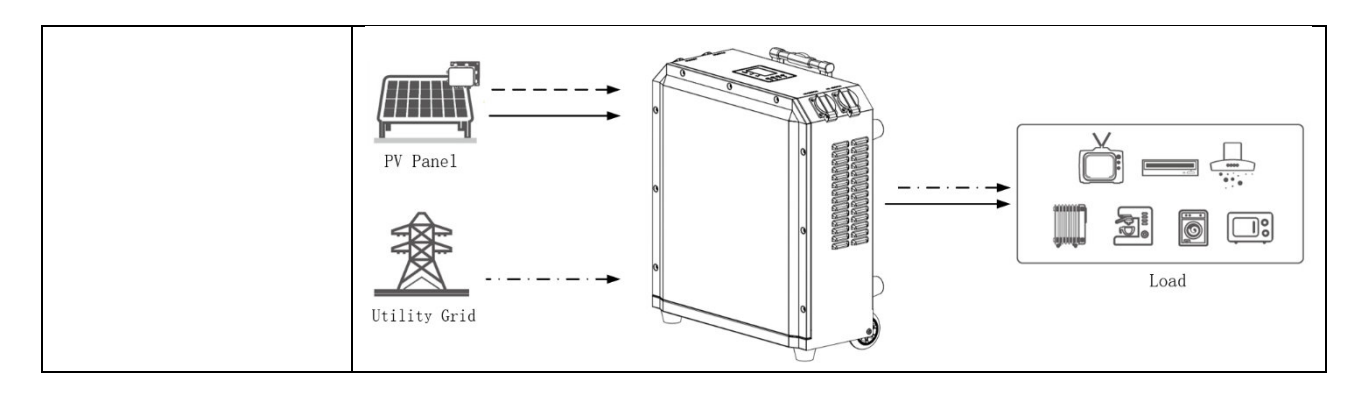

# 2. Components

After unpacking the package, please inspect the components based on the below table.

| 1   |                                 |                                                   |          |
|-----|---------------------------------|---------------------------------------------------|----------|
| NO. | Pictures                        | Description                                       | Quantity |
| 1   |                                 | Helios Portable Suitcase energy<br>storage system | 1pc      |
| 2   |                                 | AC input cable                                    | 1 pc     |
| 3   |                                 | PV input cable                                    | 1 pc     |
| 4   | Quick<br>Installation<br>manual | User manual                                       | 1 pc     |

Table 1 Component list

# 3.Helios Dimensions

Please note: The size will vary according to the model between Helios 3 and Helios 5.

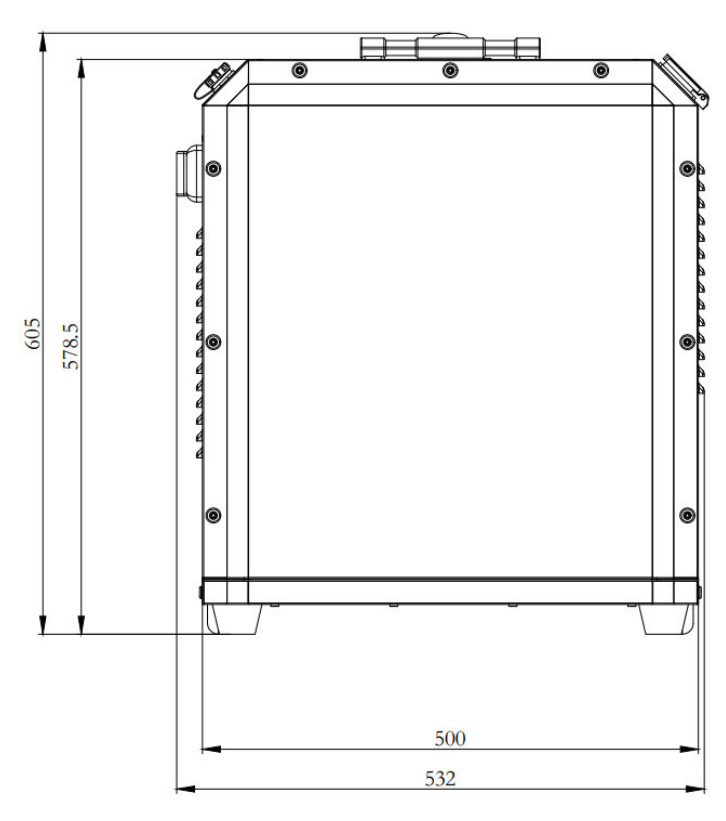

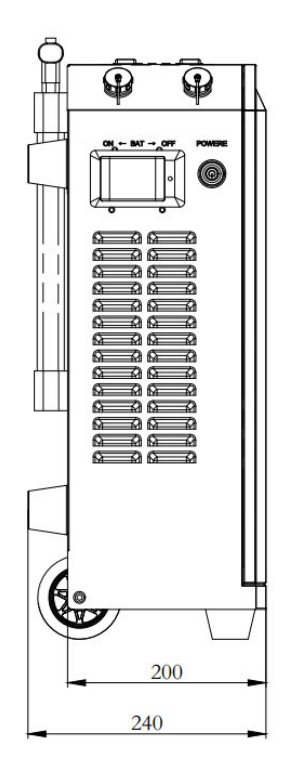

Figure 2 Helios 3 Dimension

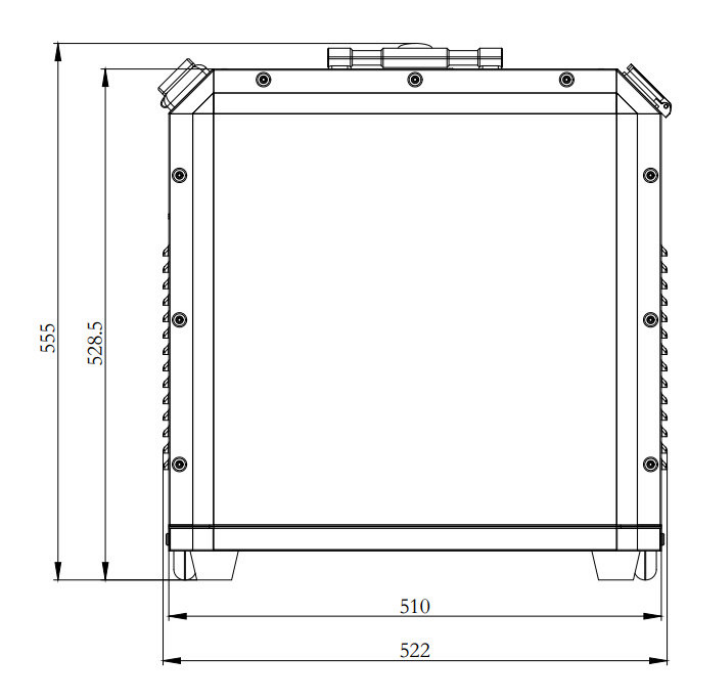

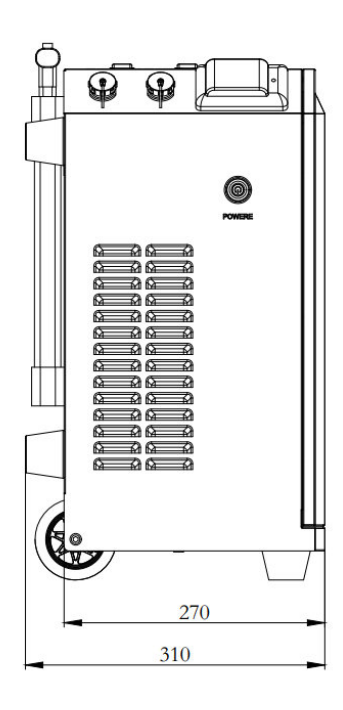

Figure 3 Helios 5 Dimension

# 4. Quality Inspection

#### Table 2 Quality Inspection

| Operation                | Warning           |
|--------------------------|-------------------|
| Check package            | No damage         |
| Check component          | No loss or damage |
| Check built-in accessory | No loss or damage |

#### 5. Label

| 4 | Danger: Possibility of fatal voltage                       |
|---|------------------------------------------------------------|
|   | • Warning: Possibility of device damage or personal injury |
|   | Warning: Possibility of heat injury                        |

## 6. Safety

This user manual includes safety instructions. Please read this manual carefully before installing, maintaining, and operating the equipment. SR Portables will not be responsible for any equipment damage or personal injury/death if the unit is not operated in accordance with this manual.

|          | <ul> <li>Must be grounded before operation.</li> </ul>                                                                                                    |
|----------|----------------------------------------------------------------------------------------------------|
| <u>A</u> | There are electrostatic sensitive devices inside the device. Under any circumstances, do not open the case without permission to prevent the device from being damaged by static electricity. |
|          | <ul> <li>Only qualified electricians are allowed to perform the maintenance, inspection,<br/>and components replacement of this product.</li> </ul>                                           |
| 4        | Do not remove any part and component without approval or supervision.                                                                                                    |

# 7. Technical Specifications

| Models               |                             | Helios 3.0                                   | Helios 5.0             |  |
|----------------------|-----------------------------|----------------------------------------------|------------------------|--|
|                      | Nominal Voltage             | 51.2V                                        |                        |  |
|                      | Voltage Range               | 44.8-57.6V                                   |                        |  |
|                      | Capacity                    | 3430Wh                                       | 5120Wh                 |  |
| Battery              | Max. discharge rate         | 1                                            | 1C                     |  |
|                      | Max. charge rate            | 1C                                           |                        |  |
|                      | Battery Type                | Li-ion (LFP)                                 |                        |  |
|                      | Rated Power                 | 3000W                                        | 5000W                  |  |
|                      | Surge Power                 | 6000W, 5s                                    | 10000W, 5s             |  |
|                      | Output Voltage              | 220/230/240V ac                              |                        |  |
|                      | Output Current              | 13.7A                                        | 22.7A                  |  |
| AC Output            | Rated Frequency             | Rated Frequency 50/60Hz                      |                        |  |
|                      | THDV < 3 %                  |                                              | 3%                     |  |
|                      | Output Wave Pure Sine Wave  |                                              | neWave                 |  |
|                      | Output Type                 | Multi-purpose AC Outlet x2; 48V DC Outlet x1 |                        |  |
|                      | AC Input Voltage Range      | 170-280V ac                                  |                        |  |
| AC Input             | AC Input Frequency          | 50/60Hz                                      |                        |  |
|                      | AC Charge Current (Battery) | 15A (10/15A Adjustable)                      | 30A (0-60A Adjustable) |  |
|                      | Max. PV Power (Connected)   | 1800W                                        | 4500W                  |  |
|                      | Max PV Absorbtion           | 1800W                                        | 3450W                  |  |
| PV Input             | Max. PV Voltage             | 145V                                         | 150V                   |  |
|                      | MPPT Range                  | 60 V-115 V                                   |                        |  |
|                      | Max PV Charge Current       | 30A                                          | 30A                    |  |
|                      | Operating Temperature       | 0-55°C                                       |                        |  |
|                      | Storage Temperature         | -15°C-60°C                                   |                        |  |
| Operating Conditions | Humidity                    | 5%-95%                                       |                        |  |
|                      | Weight                      | 50KG                                         | 68KG                   |  |
|                      | Dimension [W x H x D]       | 500 x 578.5 x 200mm                          | 510 x 528.5 x 270mm    |  |

# Installation

### 1. Device Overview

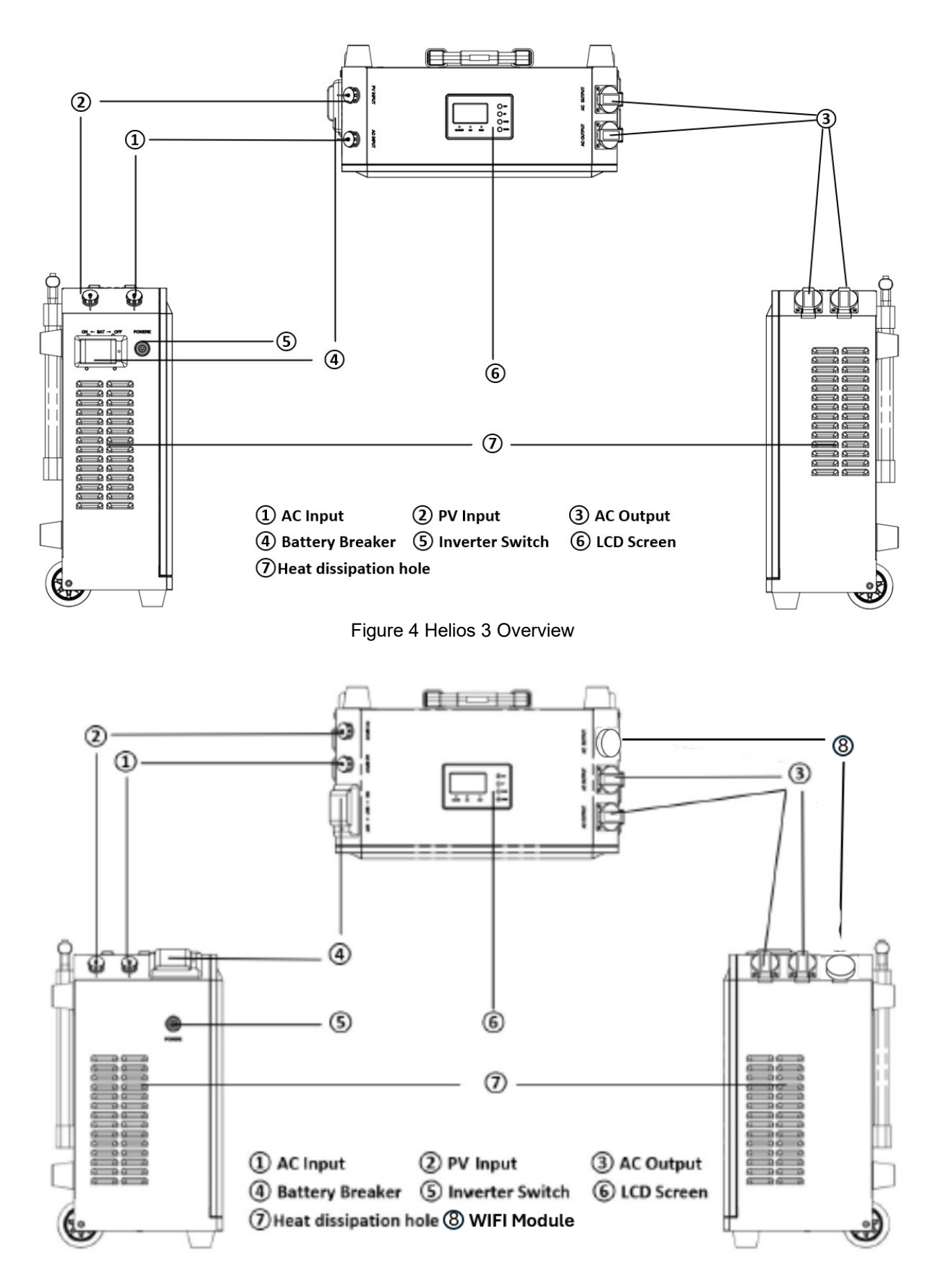

Figure 5 Helios 5 Overview

# 1.1 Moving the units

| <u>.</u> | <ul> <li>Warning!</li> <li>The device weight (50kg/68kg) may cause personal injury.</li> <li>Please note the device weight when moving or delivering the unit.</li> <li>Select a firm installation platform to keep the unit.</li> <li>Use proper tools for installation.</li> <li>We recommend at least two people to move and install the units.</li> </ul> |
|----------|----------------------------------------------------------------------------------------------------|
|----------|----------------------------------------------------------------------------------------------------|

# 1.2 Unboxing Guide

The iron buckle is sharp, please pay attention to personal safety when unboxing.

1. Use a screwdriver to pry off the top cover clasp.

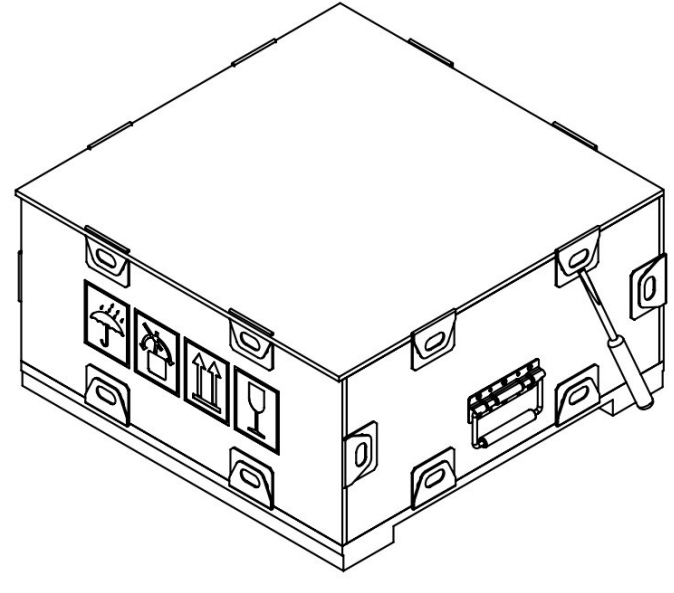

Figure 6

2. Remove the top cover after prying off all the cover buckles.

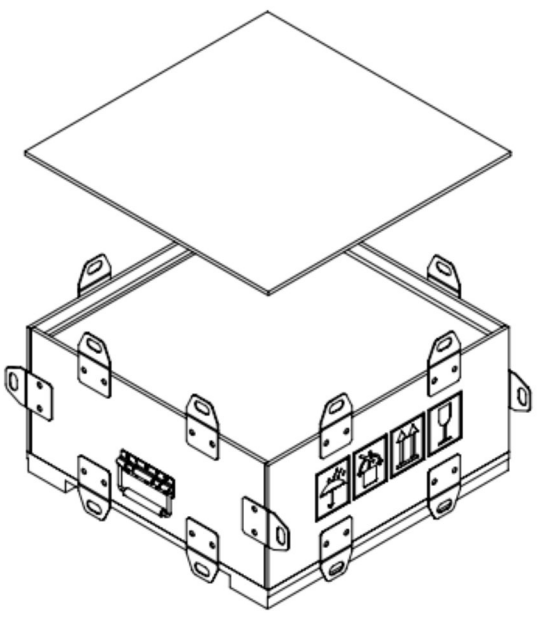

Figure 7

3. After prying off the side cover iron buckle, remove the four side covers.

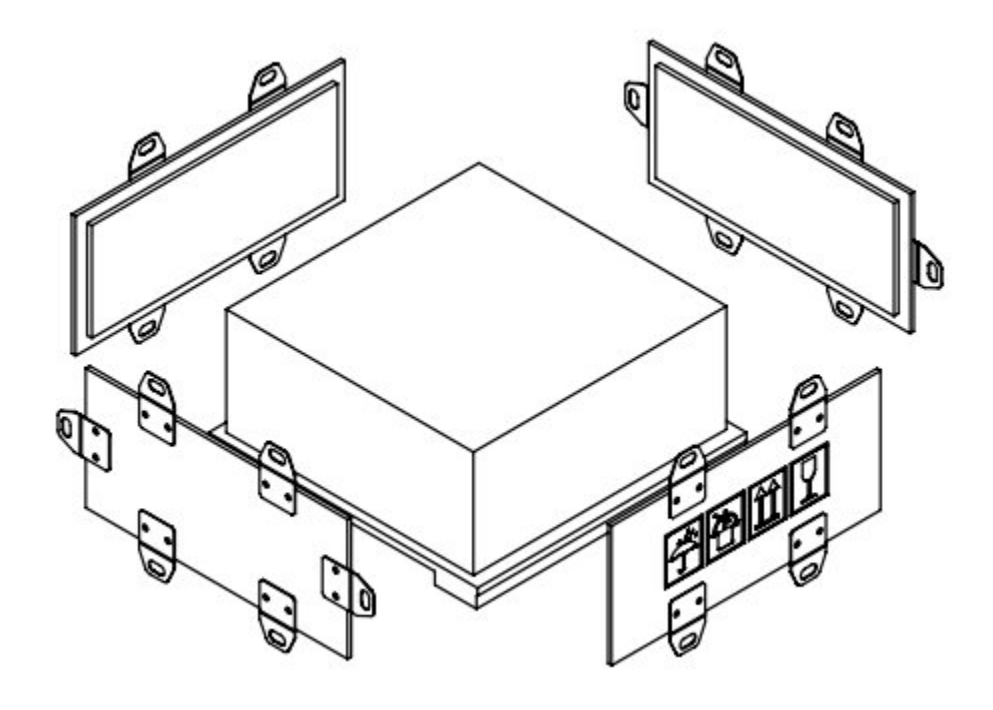

Figure 8

4. Take out the machine. The machine is heavy so please take proper precautions.

#### 1.3 Operating Environment

The unit should be placed vertically and can be kept indoors or outdoors, preferably not in a wet or exposed area. We recommend a flat, stable and safe surface to place the product with at least a 200mm distance from other objects for ventilation and air flow management.

| <ul> <li>Warning :</li> <li>◆ Ensure that the installation site is ventilated and conforms to device operating conditions.</li> <li>◆ No flammable and combustible objects are allowed within 4m from the product.</li> <li>◆ The environmental temperature shall be kept between 0°C and 40°C.</li> </ul> |
|----------------------------------------------------------------------------------------------------|
| <ul> <li>Warning :</li> <li>No smoking and setting off fireworks nearby.</li> <li>Ensure that the surrounding areas is clean and ventilated.</li> <li>Ensure that the wiring conforms to the operating requirements.</li> </ul>                                                                            |

# 2. Electric Installation

The Helios unit is portable. Please ensure it is placed on the ground vertically.

- 2.1 Wiring Procedure
- 1. Cut off the circuit breakers for Grid and PV.
- 2. Ensure that the product is switched off.

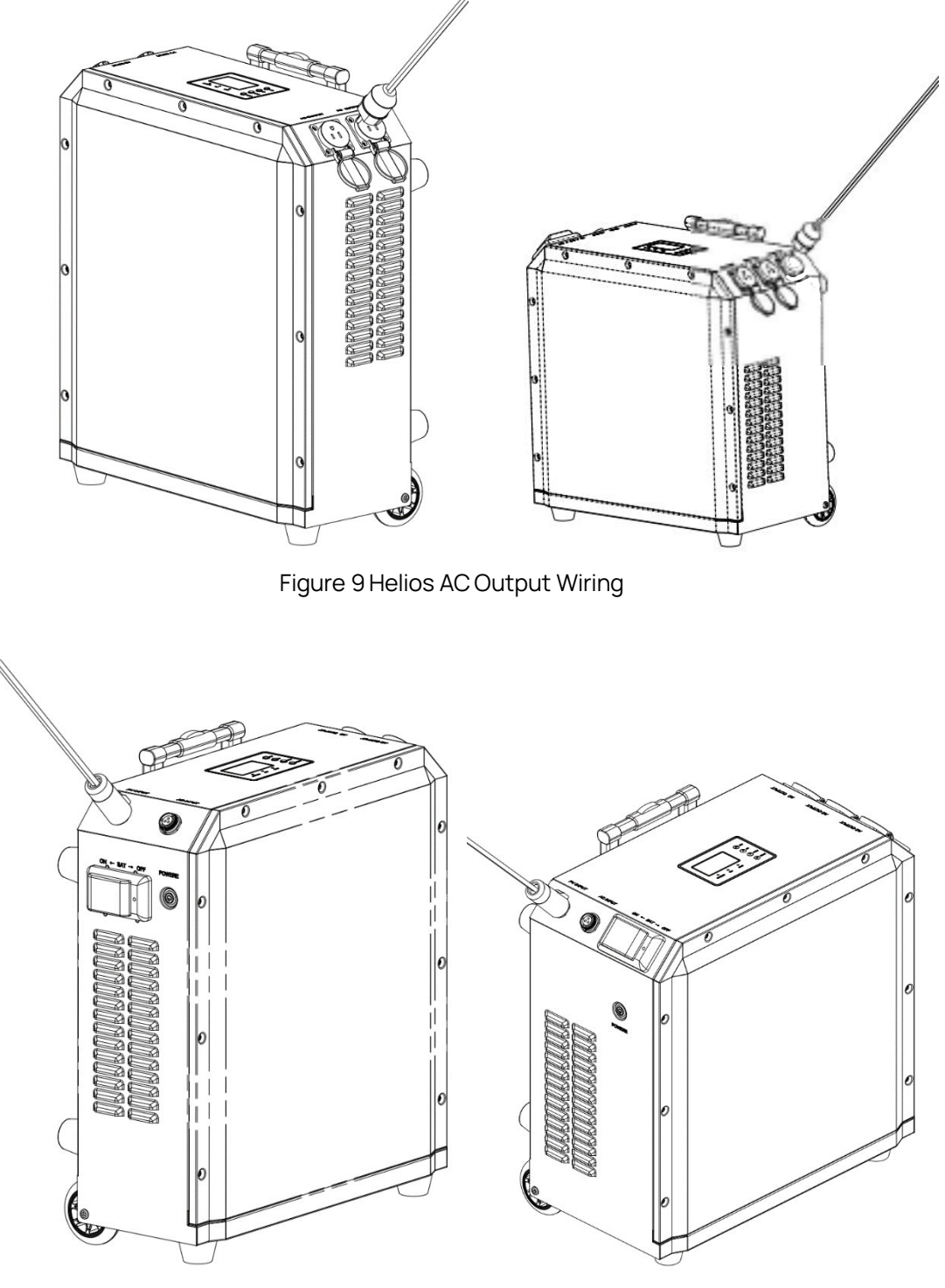

Figure 10 Helios PV Input Wiring

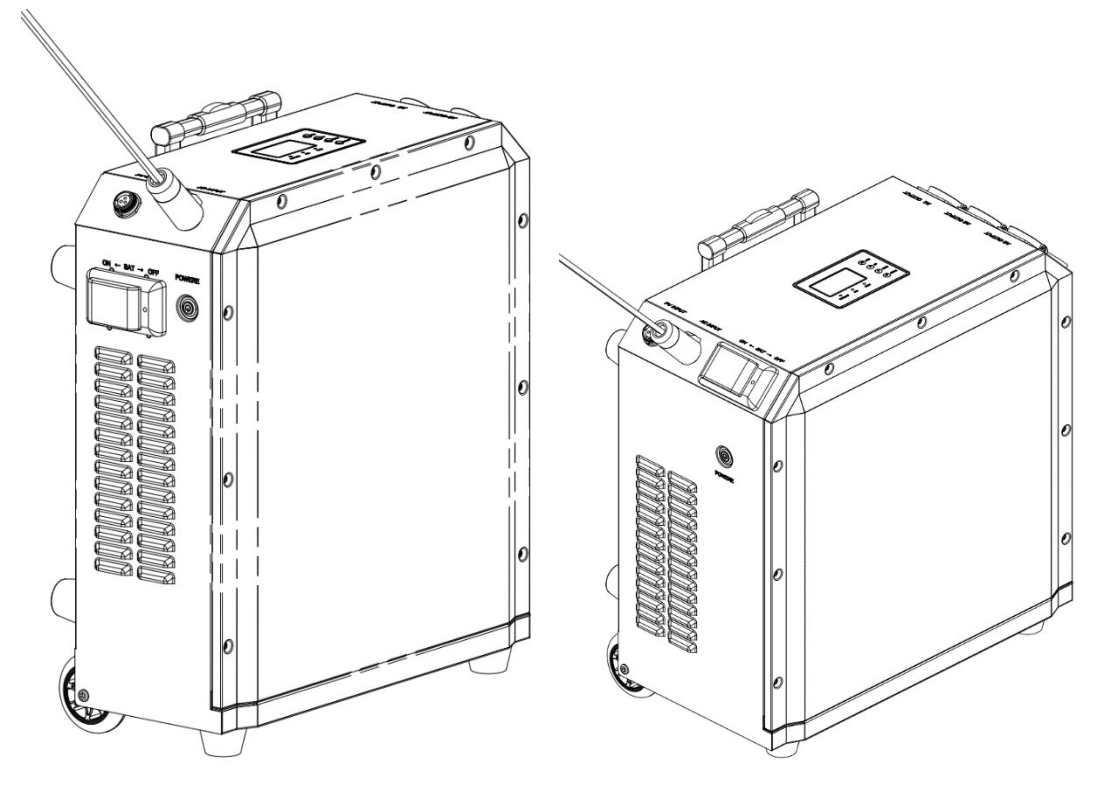

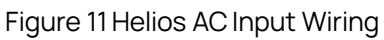

# 1. LCD Display Overview

The operation and display panel, shown in below chart, is on the front panel of the Helios. It includes three indicators, four function buttons and an LCD screen which indicates the operating status and provides input/output power information.

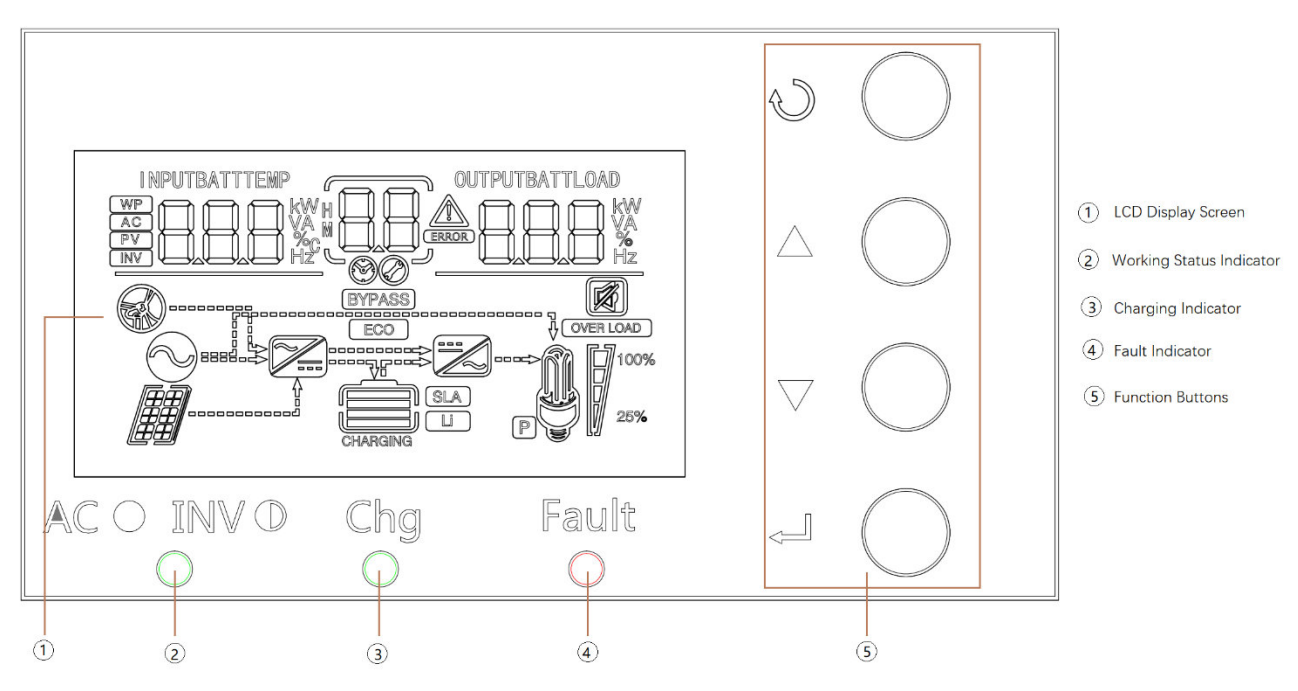

Figure 12 LED display Table 4 LED Indicator

| LED Indicator |       |          |                                                     |
|---------------|-------|----------|-----------------------------------------------------|
|               | Green | On       | Output is powered by utility grid                   |
| ×AC/×INV      |       | Flashing | Output is powered by battery or PV in battery mode. |
|               | Green | On       | Battery is fully charged.                           |
| - CHU         |       | Flashing | Battery is charging.                                |
| A FAILT       | Red   | On       | Fault in the inverter.                              |
| A FAULI       |       | Flashing | Warning condition in the inverter.                  |
|               |       |          |                                                     |

Table 5 Function Button

| Function Button | Description                                               |
|-----------------|-----------------------------------------------------------|
| ESC             | To exit setting mode                                      |
| UP              | To go to the previous selection                           |
| DOWN            | To go to the next selection                               |
| ENTER           | To confirm the selection in setting mode or enter setting |

# 2. LCD Display icons

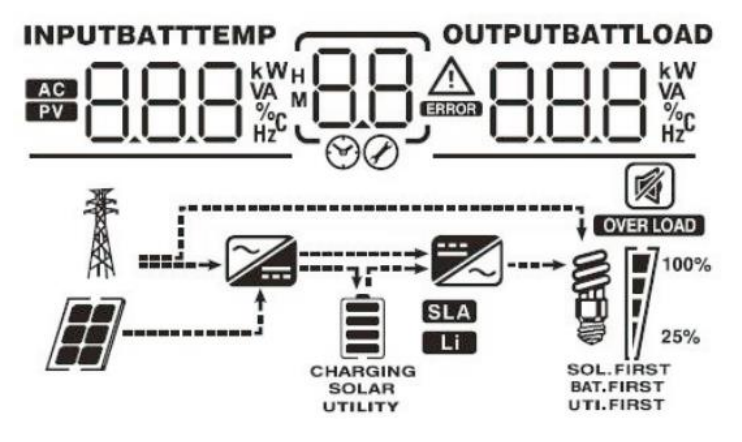

Figure 13 LCD Display Icons

#### Table 6 Input Information

| AC                                 | Indicates AC input                                                                                      |
|------------------------------------|----------------------------------------------------------------------------------------------------|
| PV                                 | Indicates PV panel input                                                                                |
| INPUT BATT M<br>BBBBB<br>V35<br>Hz | Indicates input voltage, input frequency, battery voltage, PV1 voltage, PV2<br>voltage, charger current |

#### Table 7 Setting and ERRON Information

| 88                                                                                                    | Indicates the setting programs.        |  |  |  |
|----------------------------------------------------------------------------------------------------|----------------------------------------|--|--|--|
|                                                                                                    | Indicates the warning and fault codes. |  |  |  |
| 88                                                                                                    | Warning: Flashing With warning code    |  |  |  |
| Table 8 Output Information                                                                                 |                                        |  |  |  |
| Indicates the output voltage, output frequency, load percentage, load VA, load W, and discharging current. |                                        |  |  |  |

#### Table 9 Battery Information

|  | Indicates battery level by 0-24%, 25-49%, 50-74% and 75-100% segments and charging status. |
|--|--------------------------------------------------------------------------------------------|
|--|--------------------------------------------------------------------------------------------|

#### Table 10 Load Information

| OVERLOAD | Indicates overload.                                                      |         |         |          |
|----------|--------------------------------------------------------------------------|---------|---------|----------|
|          | Indicates the load level by 0-24%, 25-50%, 50-74%, and 75-100% segments. |         |         |          |
| 8 100%   | 0%~25%                                                                   | 25%~50% | 50%~75% | 75%~100% |
| 25%      | 7                                                                        | 7       | 7       | 7        |

#### Table 11 Setting and ERRON Information

| $\sim$                     | Indicates connecting to the mains.                 |  |  |
|----------------------------|----------------------------------------------------|--|--|
|                            | Indicates connecting to the PV panel               |  |  |
| BYPASS                     | Indicates the load is supplied by the utility grid |  |  |
|                            | Indicates the AC charger is working                |  |  |
|                            | Indicates the DC/AC inverter circuit is working.   |  |  |
| Table 12 Other Information |                                                    |  |  |
| <b>N</b>                   | Indicates that alarm is disabled.                  |  |  |

# 3. Setting the LCD Display

After pressing and holding the ENTER button for 3 seconds, the unit will enter setting mode. Press "UP" or "DOWN" button to select setting programs and then, press the "ENTER" button to confirm the selection or ESC button to exit.

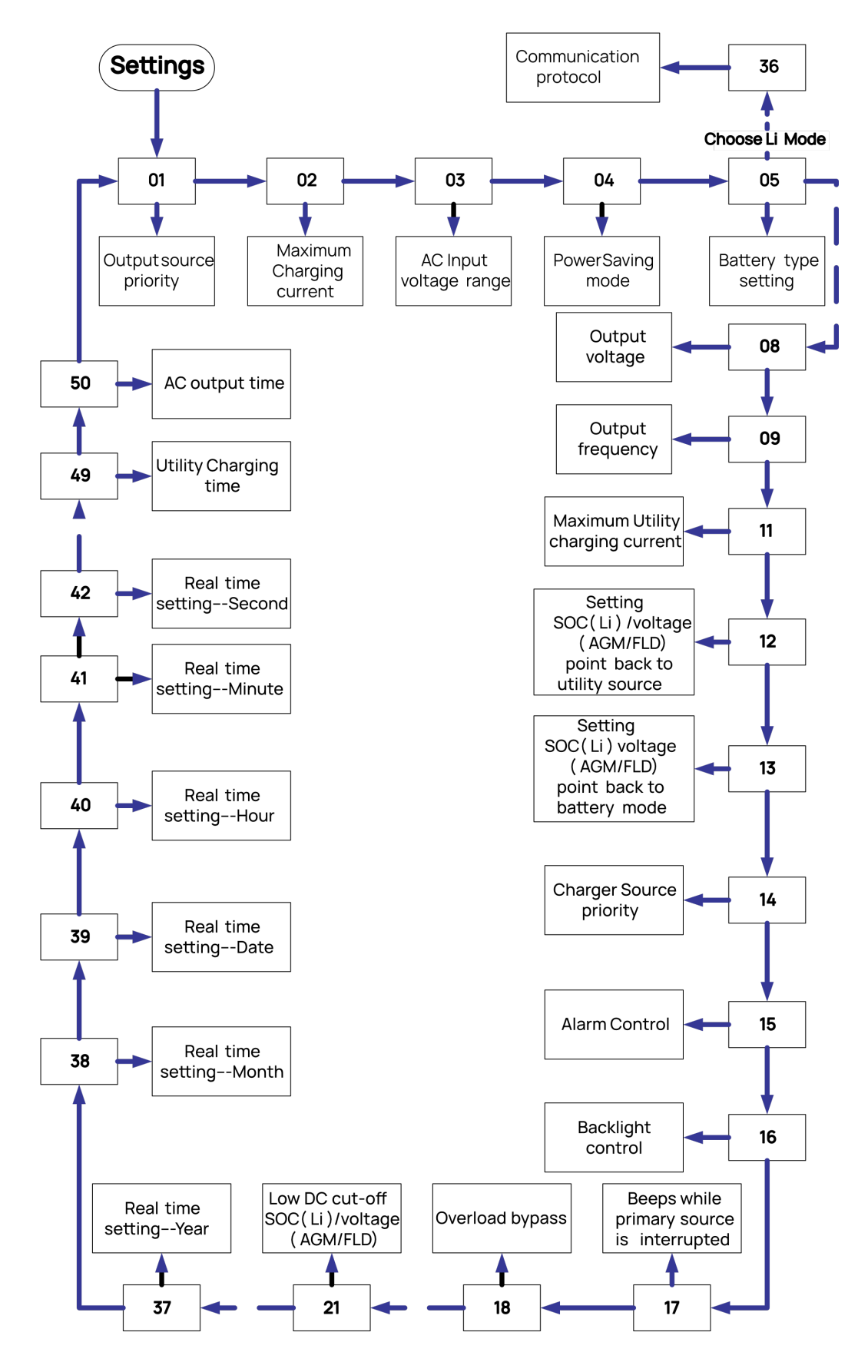

| Table 13 Setting Program                                                                                               |                                                                                  |                                                                                                    |                                                                                                    |  |
|----------------------------------------------------------------------------------------------------|----------------------------------------------------------------------------------|----------------------------------------------------------------------------------------------------|----------------------------------------------------------------------------------------------------|--|
| Program                                                                                                    | Setting option                                                                   |                                                                                                    | Description                                                                                                    |  |
| 00                                                                                                    | Exit setting mode                                                                | Escape                                                                                                    |                                                                                                    |  |
|                                                                                                    |                                                                                  | Solar First                                                                                                    | Solar energy provides power to the loads as first<br>priority.<br>If solar energy generation is not sufficient to<br>power all connected loads, battery energy will<br>supply will power the load at the same time.<br>Utility grid provides power to the load only when<br>any one condition happens:<br>-Solar energy is not available<br>-Battery voltage drops to low-level warning<br>voltage or the setting point in progran#12. |  |
| 01                                                                                                    | Output source priority selection                                                 | Utility Grid First                                                                                                 | Utility grid will provide power to the loads as first<br>priority.<br>Solar and battery energy will provide power to the<br>load only when utility grid power is not available.                                                                                                    |  |
|                                                                                                    |                                                                                  | SBU ( Default)<br>0 <mark>1560</mark>                                                                              | Solar energy provides power to the loads as first<br>priority.<br>If solar energy generation is not sufficient to<br>power all connected loads, battery energy will<br>supply power to the loads at the same time.<br>Utility grid provides power to the loads only when<br>battery voltage drops to either low-level warning<br>voltage or the setting point in program #12.                                                          |  |
| 03                                                                                                    | AC input voltage range                                                           | Appliances (Default)                                                                                               | If selected, acceptable AC input voltage range will be within 90 ~ 280Vac.                                                                                                    |  |
|                                                                                                    |                                                                                  | UPS<br>0 <u>3</u> UPS                                                                                              | lf selected, acceptable AC input voltage<br>range will be within 170 ~ 280Vac.                                                                                                    |  |
|                                                                                                    |                                                                                  | Generator                                                                                                    | lf selected, acceptable AC input voltage<br>range will be within 90 ~ 280Vac.                                                                                                    |  |
| 04                                                                                                    | Power saving mode                                                                | Disable (Default)                                                                                                  | If disabled, the inverter will constantly<br>output power to the load regardless of the<br>connected load (low or high).                                                                                                    |  |
|                                                                                                    | enable/disable                                                                   | Enable                                                                                                    | If enabled, the inverter output will be off<br>when connected load is low or not detected.                                                                                                    |  |
|                                                                                                    | Battery type                                                                     | AGM<br>OS <u>RGn</u><br>Flooded<br>OS FLd                                                                          | Lead-acid battery, can be setup in program<br>19, 20 and 21.                                                                                                    |  |
| 05                                                                                                    | (Keep the default<br>setting)                                                    | Lithium (Default)                                                                                                  | Only suitable when communicated with BMS                                                                                                    |  |
|                                                                                                    |                                                                                  | User-defined                                                                                                    | lf "User-Defined" is selected, battery charge<br>voltage and low DC cut-off voltage can be set<br>up in program 26, 27 and 29.                                                                                                    |  |
| 36                                                                                                    | Protocol to<br>communicate<br>with battery BMS.<br>(Keep the default<br>setting) | PEC       36       L1         PEC       36       L12         PEC       36       L13         PEC       36       L14 | This unit can support more than one battery communication protocol. These are preset and users need not change this setting.                                                                                                    |  |
| NOTE 1:<br>When set the battery type as "LI" in program 05, the setting option 12, 13 and 21 will change to<br>display |                                                                                  |                                                                                                    |                                                                                                    |  |

| At the "LI" type battery, the maximum charge current can't be modified by the user. When the communication fails, the inverter will cut off the output.<br>If communication with the battery is lost, you can set the battery type to "USER" for emergency and then contact |                                                                                                    |                                                                                                    |                                                                                                    |  |  |
|----------------------------------------------------------------------------------------------------|----------------------------------------------------------------------------------------------------|----------------------------------------------------------------------------------------------------|----------------------------------------------------------------------------------------------------|--|--|
| 12                                                                                                    | Setting SOC point back<br>to utility grid when<br>selecting "SBU priority"<br>or "Solar first" in program<br>01. | l <u>ç 50%</u>                                                                                                    | Default 30%, set within 20%~50% range                                                                                                    |  |  |
| 13                                                                                                    | Setting SOC point back<br>to battery mode when<br>selecting "SBU priority"<br>or "Solar first" in program<br>01. | l <u>∂</u> <u>95 %</u>                                                                                                    | Default 65% , set within 30%~100% range                                                                                                    |  |  |
| 21                                                                                                    | Low DC cut-off SOC, If<br>"Ll" is selected in<br>program #05, this<br>program can be set.                        | <u></u> 58 <u></u>                                                                                                    | Default10% , set within 5%~30% range                                                                                                    |  |  |
| NOTE 2:<br>When the i<br>will                                                                                                    | nverter is cut-off, it must cl                                                                                   | narge by solar or utility ur                                                                                                    | ntil the SOC > setting 21+10%,then the inverter                                                                                                    |  |  |
| restart.<br>06                                                                                                    | Auto restart after<br>overload                                                                                   | Restart disable                                                                                                    | Can set the inverter to restart after overload                                                                                                    |  |  |
| 07                                                                                                    | Auto restart after<br>overheating                                                                                | Restart disable                                                                                                    | Can set the inverter to restart after overheating                                                                                                    |  |  |
| 08                                                                                                    | Output voltage                                                                                                   | 220V<br>0<br>8<br>220 <sup>v</sup><br>230V(Default)<br>0<br>8<br>230 <sup>v</sup><br>240V<br>0<br>8<br>240V<br>0<br>8<br>240 <sup>v</sup>      | Can set the inverter output voltage                                                                                                    |  |  |
| 09                                                                                                    | Output frequency                                                                                                 | 60Hz<br>09 <u>60 *</u><br>50Hz(Default)<br>09 <u>50 *</u>                                                                                      | - Can set the inverter output frequency                                                                                                    |  |  |
| 10                                                                                                    | Number of series<br>batteries connected                                                                          | Do not change, keep it at default settings.                                                                                                    |                                                                                                    |  |  |
| 11                                                                                                    | Maximum utility grid<br>charging current                                                                         | 30A(Default)                                                                                                    | Helios 3 15A (10/15A Adjustable)<br>Helios 5 30A (0~60A Adjustable)                                                                                                    |  |  |
| 14                                                                                                    | Configure charger<br>source priority                                                                             | If the inverter/charger is<br>mode, charger source of<br>Solar first<br>IS<br>Utility grid first<br>IS<br>Solar and Utility<br>(Default)<br>IS | /erter/charger is working in utility grid, Standby or Fault         harger source can be programmed as below:         st       Solar energy will charge battery as first priority.         Utility grid will charge battery only when solar energy is not available.         rid first       Utility grid will charge battery as first priority.         Solar energy is not available.         rid first       Utility grid will charge battery as first priority.         Solar energy will charge battery only when utility power is not available.         id Utility       Solar energy and utility will charge battery at the same time. |  |  |

|                                                                                 |                                           | Only Solar                                                                                                    | Solar energy will be the only charger source regardless of the availability of utility grid. |  |
|---------------------------------------------------------------------------------|-------------------------------------------|----------------------------------------------------------------------------------------------------|----------------------------------------------------------------------------------------------|--|
|                                                                                 |                                           | If the inverter/charger is working in Battery mode or Power saving mode,<br>only solar energy can charge battery. Solar energy will charge battery if<br>it's available and sufficient. |                                                                                              |  |
| 15                                                                              |                                           | Alarm on (Default)                                                                                                    | Can set the inverter beep on or off during an                                                |  |
| 15                                                                              | Alarm control                             | Alarm off                                                                                                    | ALARM                                                                                        |  |
| 16                                                                              | Backlight control                         | Backlight on (Default)                                                                                                    | One act the inverter LOD Decklight on an off                                                 |  |
|                                                                                 |                                           | Backlight off                                                                                                    | Can set the inverter LCD Backlight on or on                                                  |  |
| 17                                                                              | Beeps while primary source is interrupted | Alarm on (Default)                                                                                                    | Can set the inverter beep on or off when primary                                             |  |
| 17                                                                              |                                           | Alarm off                                                                                                    | source is interrupted                                                                        |  |
| 18                                                                              | Overload bypass                           | Disable                                                                                                    | When enabled, the unit will transfer to utility                                              |  |
|                                                                                 |                                           | Enable (Default)                                                                                                    | mode if overload occurs in battery mode.                                                     |  |
| 02/19/20/22/23/24/43/44/45/46/47/48 Do not change, keep it at default settings. |                                           |                                                                                                    |                                                                                              |  |

# 4. Display Information

The LCD display information will be switched on by pressing "UP" or "DOWN" button. The selection information is switched as below order: input voltage, input frequency, PV voltage, MPPT charging current, MPPT charging power (only for MPPT models), battery voltage, output voltage, output frequency, load percentage, load in Watt, load in VA, load in Watt, DC discharging current, main CPU Version and second CPU Version.

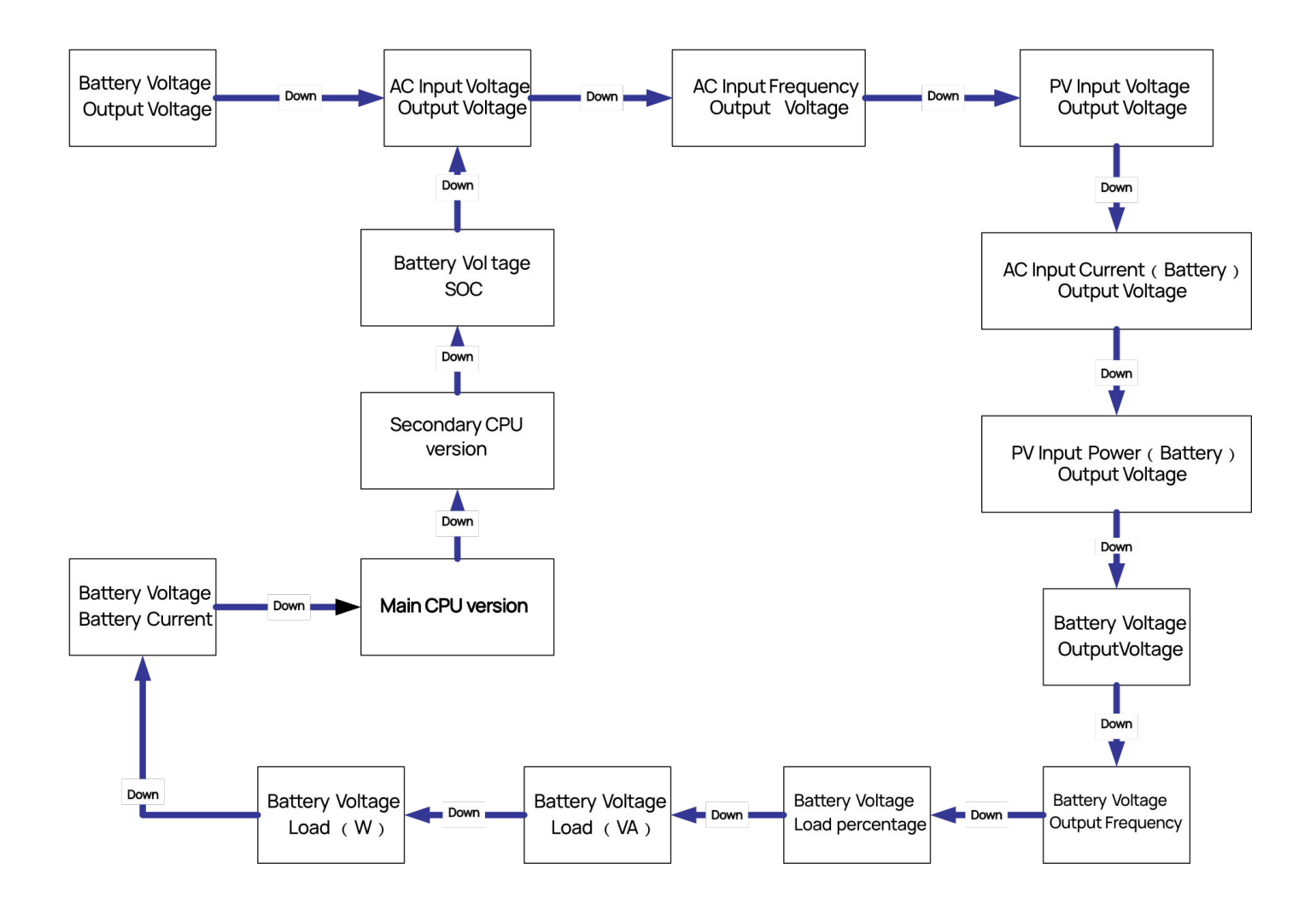

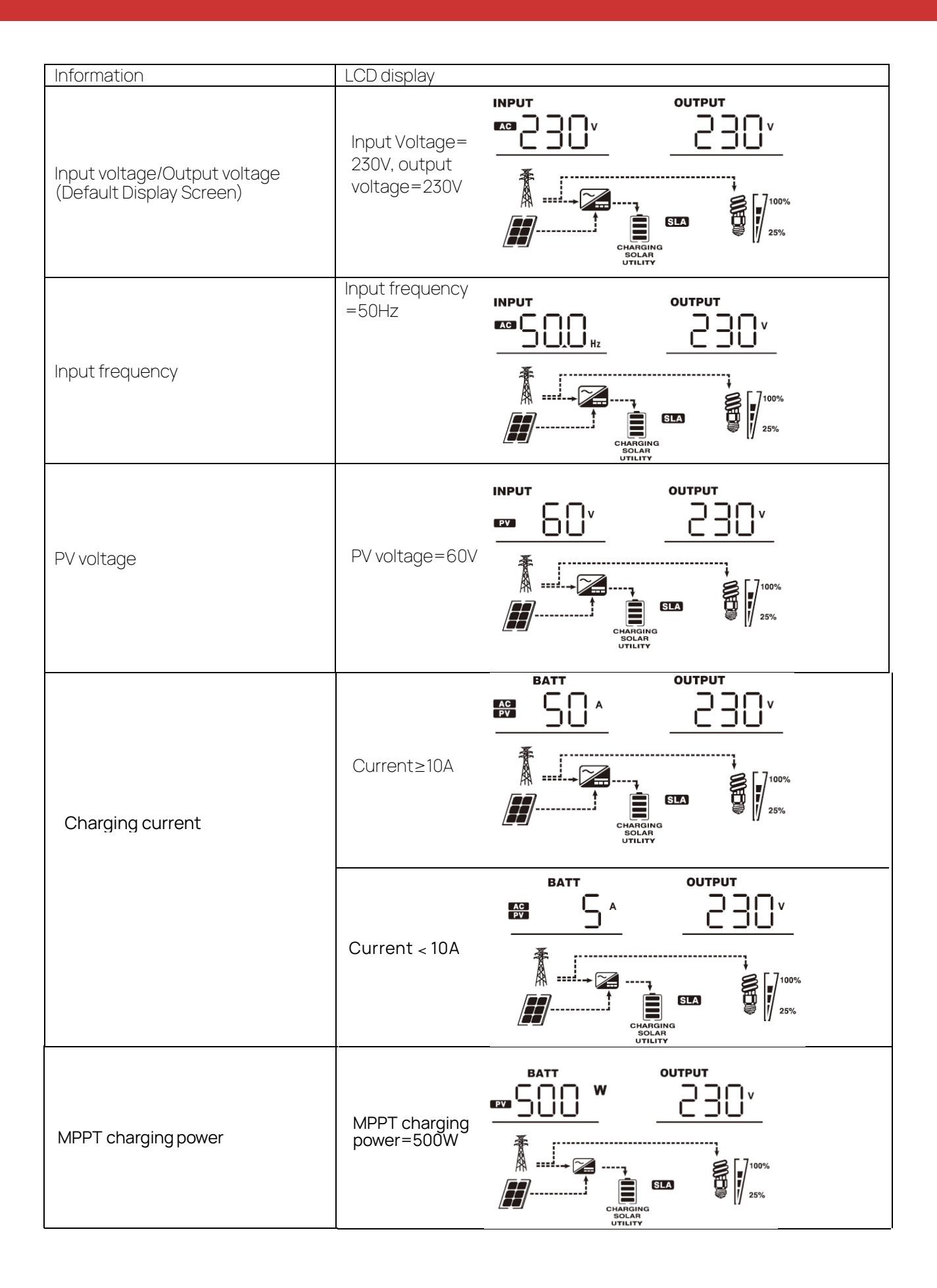

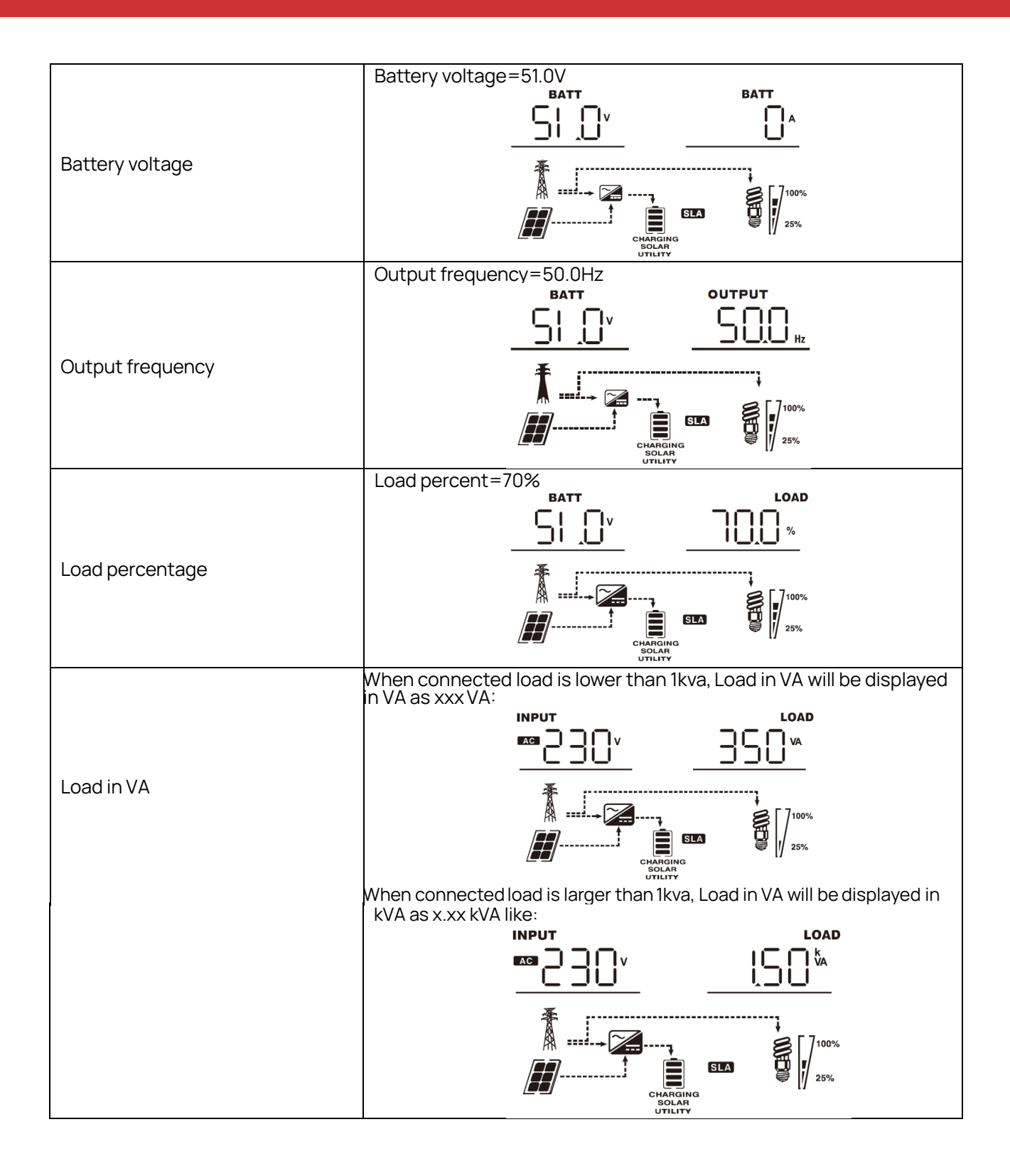

# 5. Operating Mode

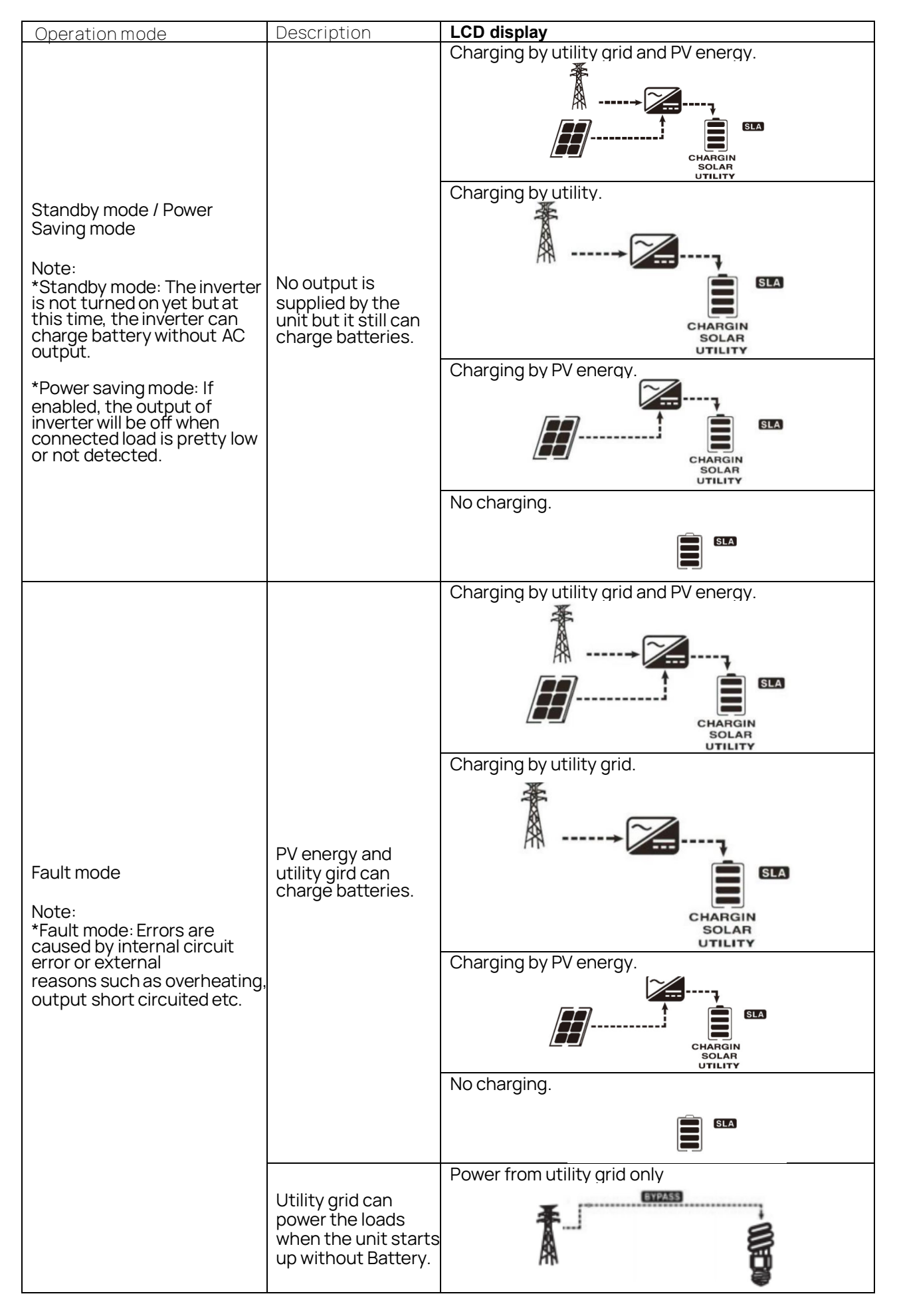

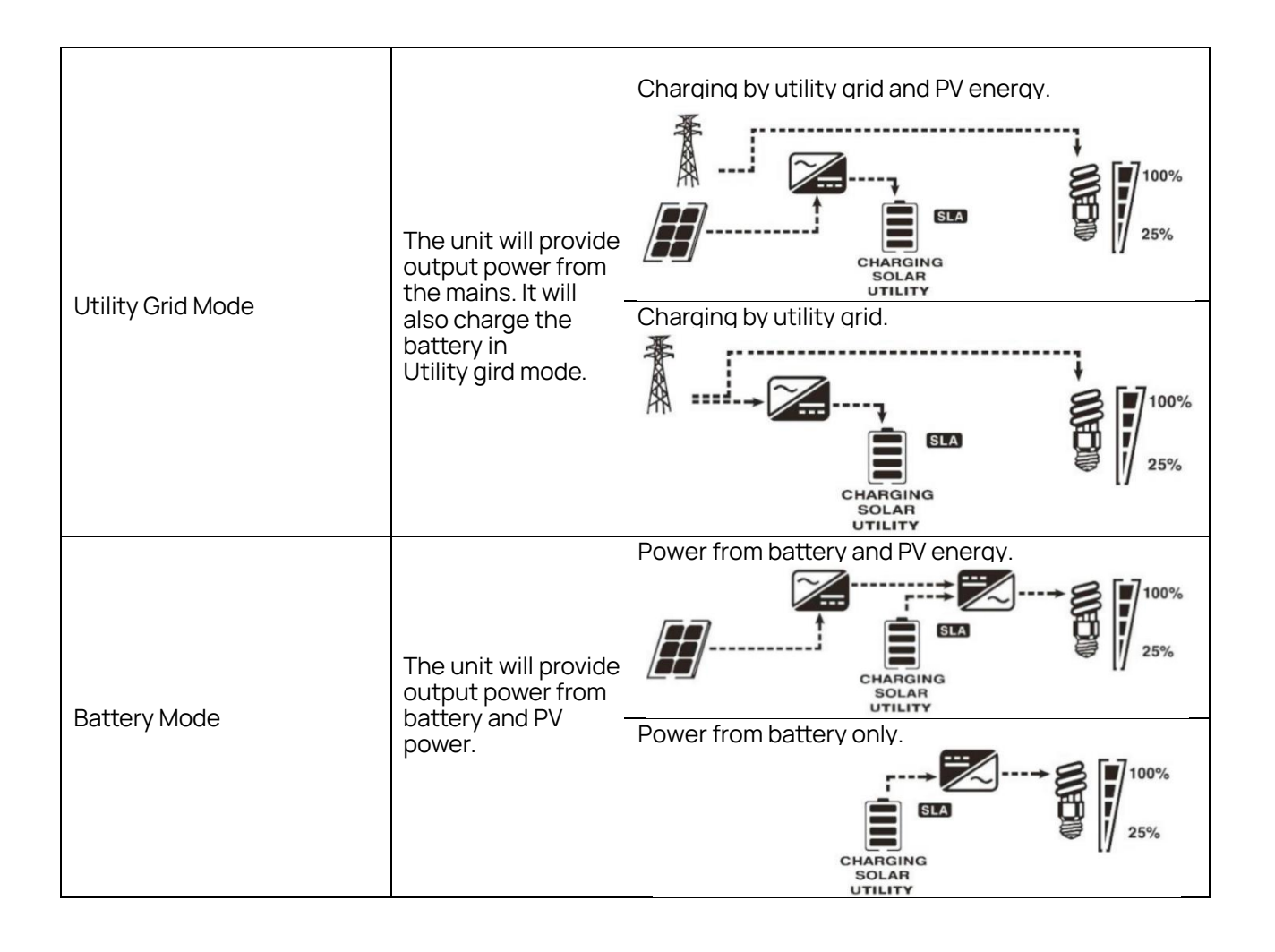

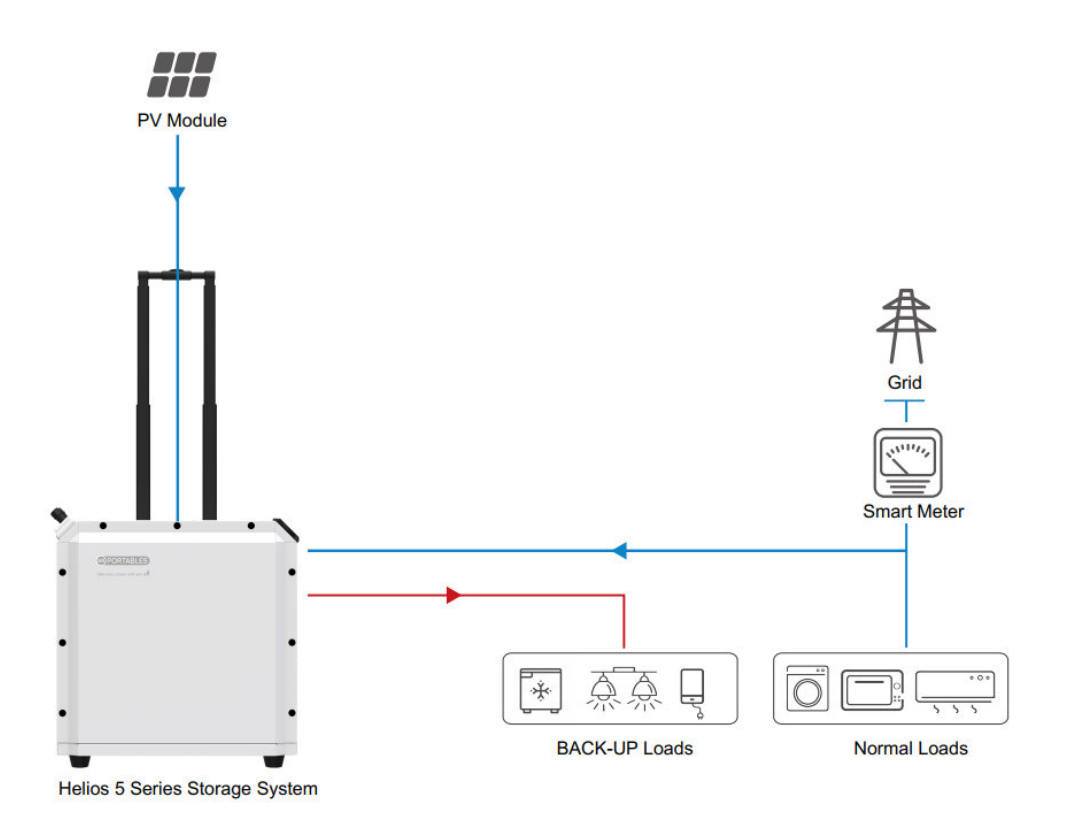

The Helios series has three working modes: SOL (Solar first) mode, UEI (Utility First) mode, SBU (Solar-Battery- Utility) mode.

Backup Load : refers to the emergency electrical equipment that maintains constant power through the energy storage system in case of power grid failure, usually including lighting, refrigeration, wi-fi, TV and mobile phone charging, etc.

Normal Load: refers to the electrical equipment commonly used in the home, such as washing machine, air conditioning, etc.

#### Working logic for different mode:

1. SOL (Solar First) Mode - solar first power supply mode to maximize the utilization efficiency of solar by powering the load on priority and excess (over the current load) solar power is used to charge the battery.

1. Solar  $\rightarrow$  Load then 2. Solar  $\rightarrow$  Battery

a. When the solar power generation is higher than the load consumption and the remaining battery

capacity is low, the solar power is supplied to the load directly and the remaining solar power is used to charge the battery at the same time.

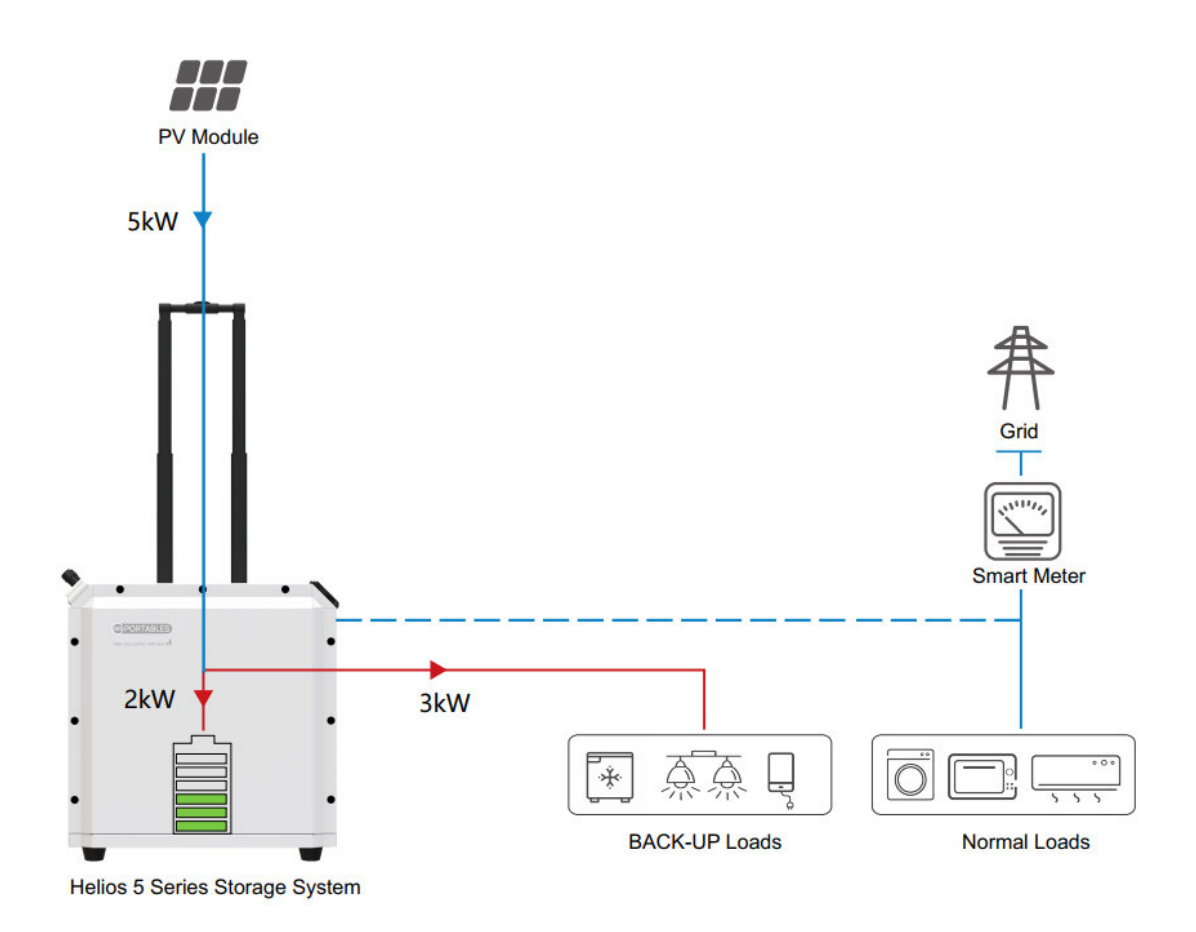

Example: The solar power is 5KW, the load consumption is 3KW, the solar directly supplies the load with 3KW, and the remaining 2KW of solar power charges the battery.

b. When the solar power generation is less than the load consumption and the remaining battery capacity is high, the solar and battery work together to supply the load.

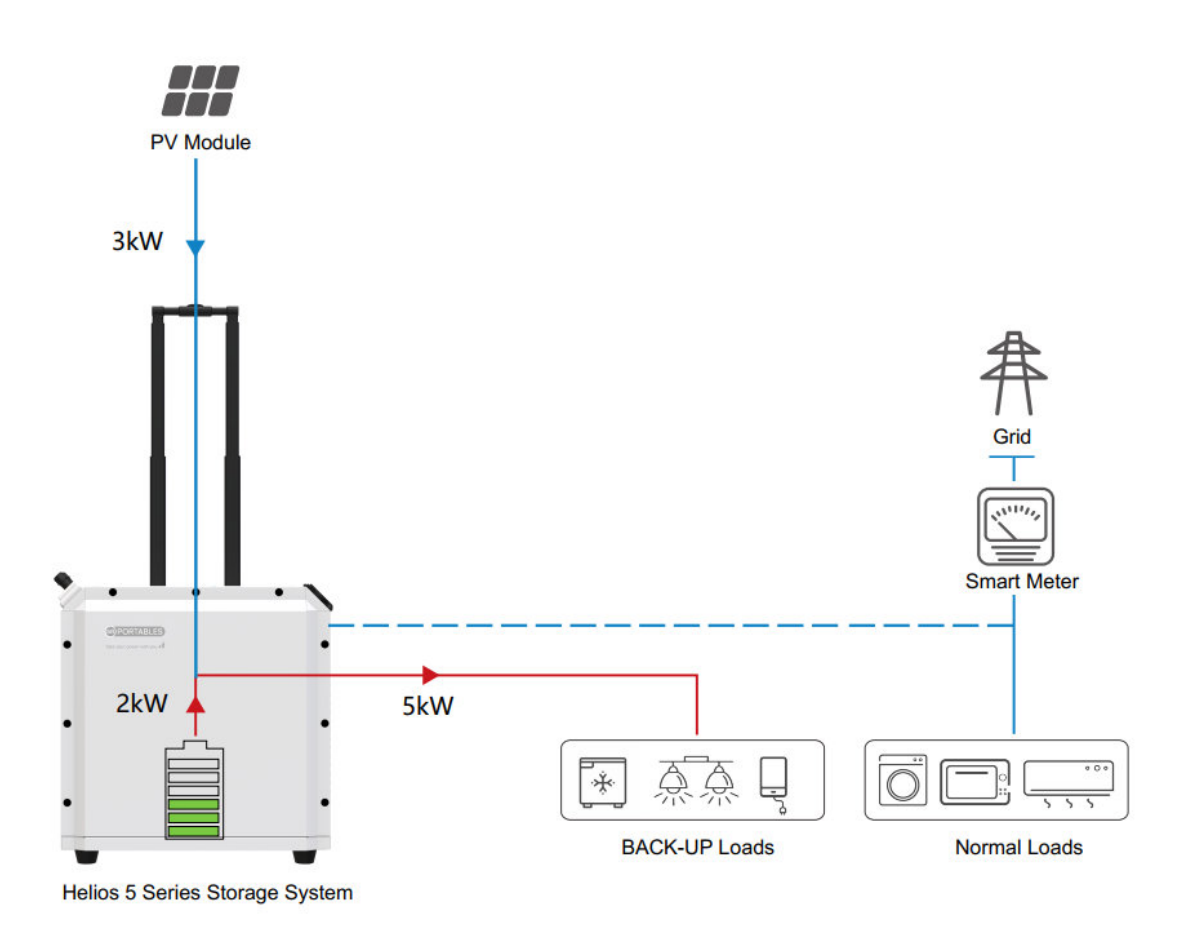

Example: The solar power is 3KW, the load is 5KW, and the solar (3KW) and battery (2KW) work together to supply power to the load.

c. When the solar power generation is less than the load consumption and the remaining battery capacity is low, the system does not work.

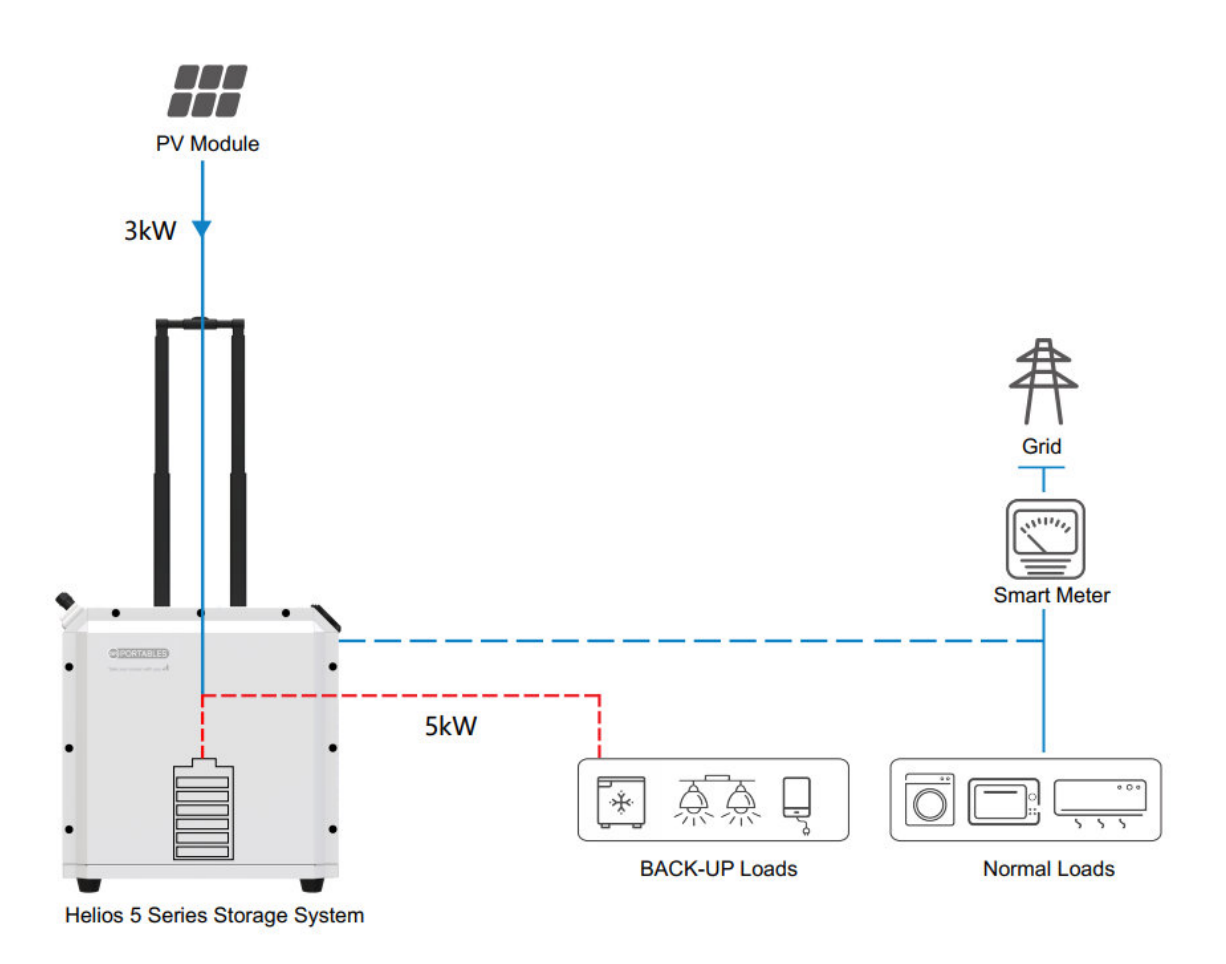

Example: The solar power is 3KW, the load power is 5KW, but at this time the battery capacity is too low to discharge, and the system cannot provide energy to the load.

2. UEI ( Utility First ) Mode - - utility first power supply mode

The utility gives priority to supplying power to the load and charging the battery. This mode is suitable during low or no solar power generation, unstable power grid, and/or large peak-to-valley electricity price difference. It can guarantee normal power supply from the utility and store energy in the battery to be used during power shortages or during peak electricity tariffs to reduce electricity costs.

a. In the utility first mode, when the remaining battery capacity is low, the utility will supply power to the load, and the utility charges the battery at the same time.

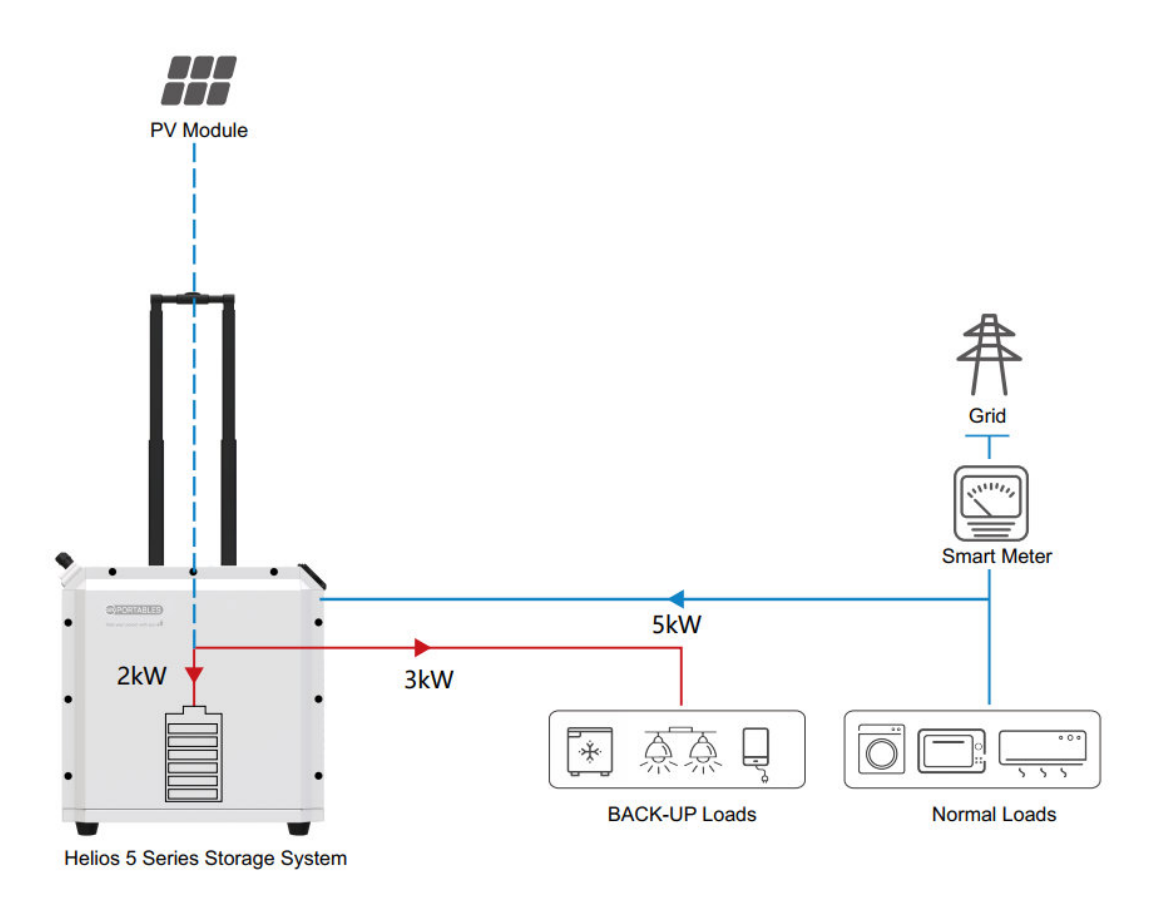

Example: If the load consumption is 3kW, then the utility will supply 3KW to the load, and charges the battery with 2kW power.

3. SBU (Solar-Battery-Utility) Mode - In this mode, solar power can be fully utilized to minimize utility power

1. When solar power generation is sufficient, the priority is to supply solar power to the load, and the remaining power is used to charge the battery;

2. When solar power generation is insufficient, both battery and solar supply power to the load;

3. When both solar and battery power are insufficient, the utility supplies power to the load, and solar and grid charge the battery.

a. When solar power generation is greater than the load consumption and the remaining battery capacity is low, the solar power is supplied to the load on priority and it also charges the battery at the same time.

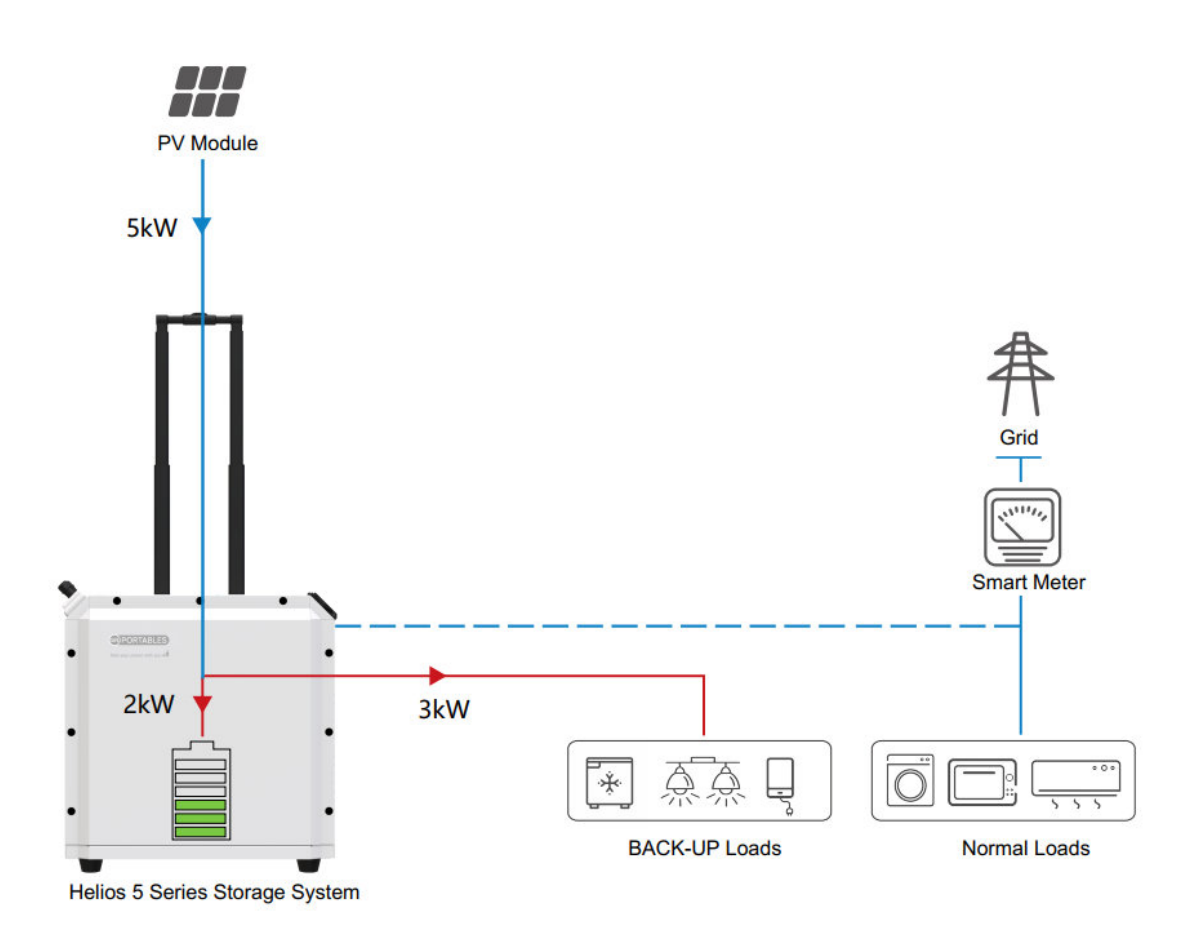

Example: Solar power generation is 5kW, the load is 3kW, the solar power will supply 3KW to the load, and the remaining 2KW of solar power is used to charge the battery.

b. When solar power generation is less than the load consumption and the remaining battery capacity is high, solar and battery directly supply the load.

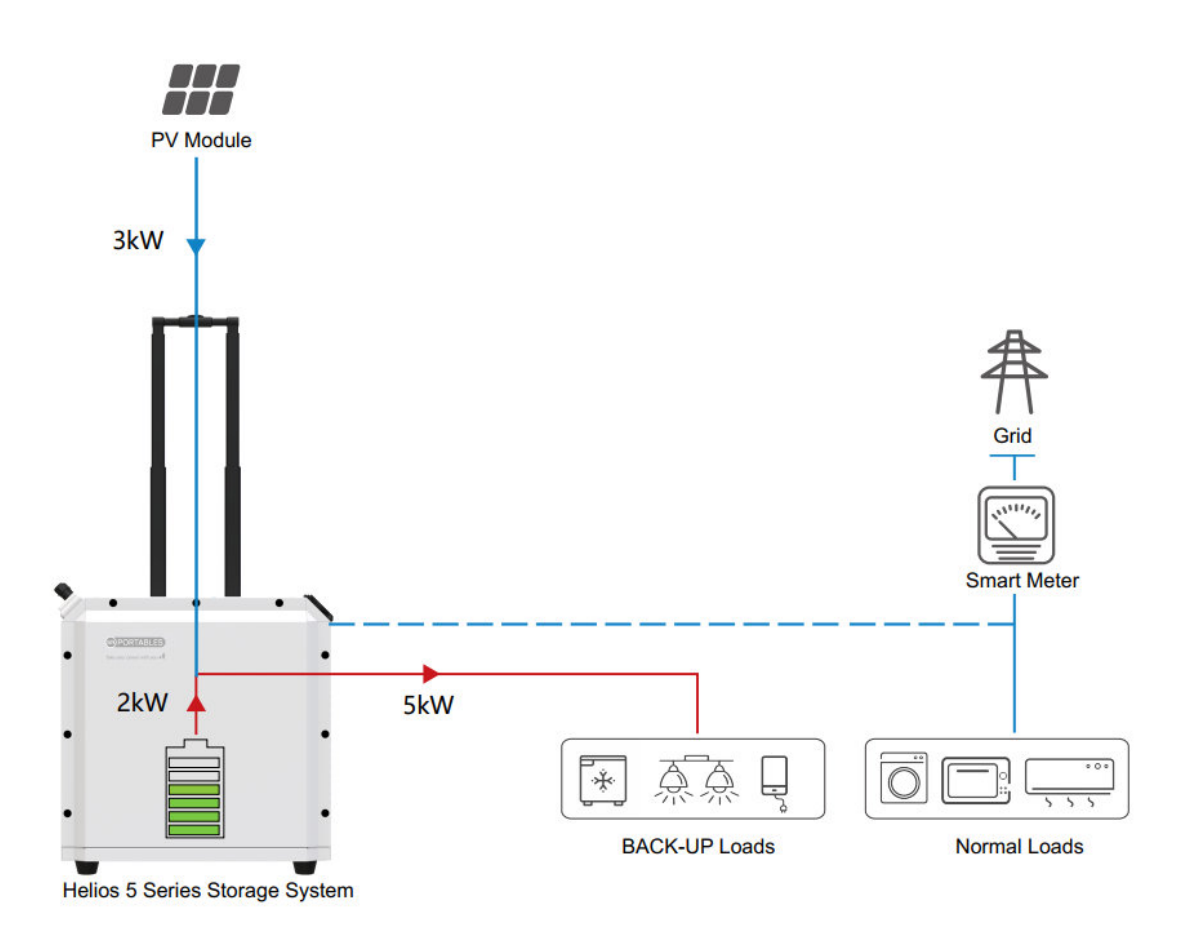

Example: Solar power is 3kW, the load consumption is 5kW, solar (3kW) and battery (2kW) work together to supply power to the load.

c. When the solar power generation is less than the load power and the remaining battery capacity is low, the utility directly supplies power to the load, and the solar power is used to charge the battery. If solar power generation recovers to be greater than the load consumption, then solar power will be supplied to power the load.

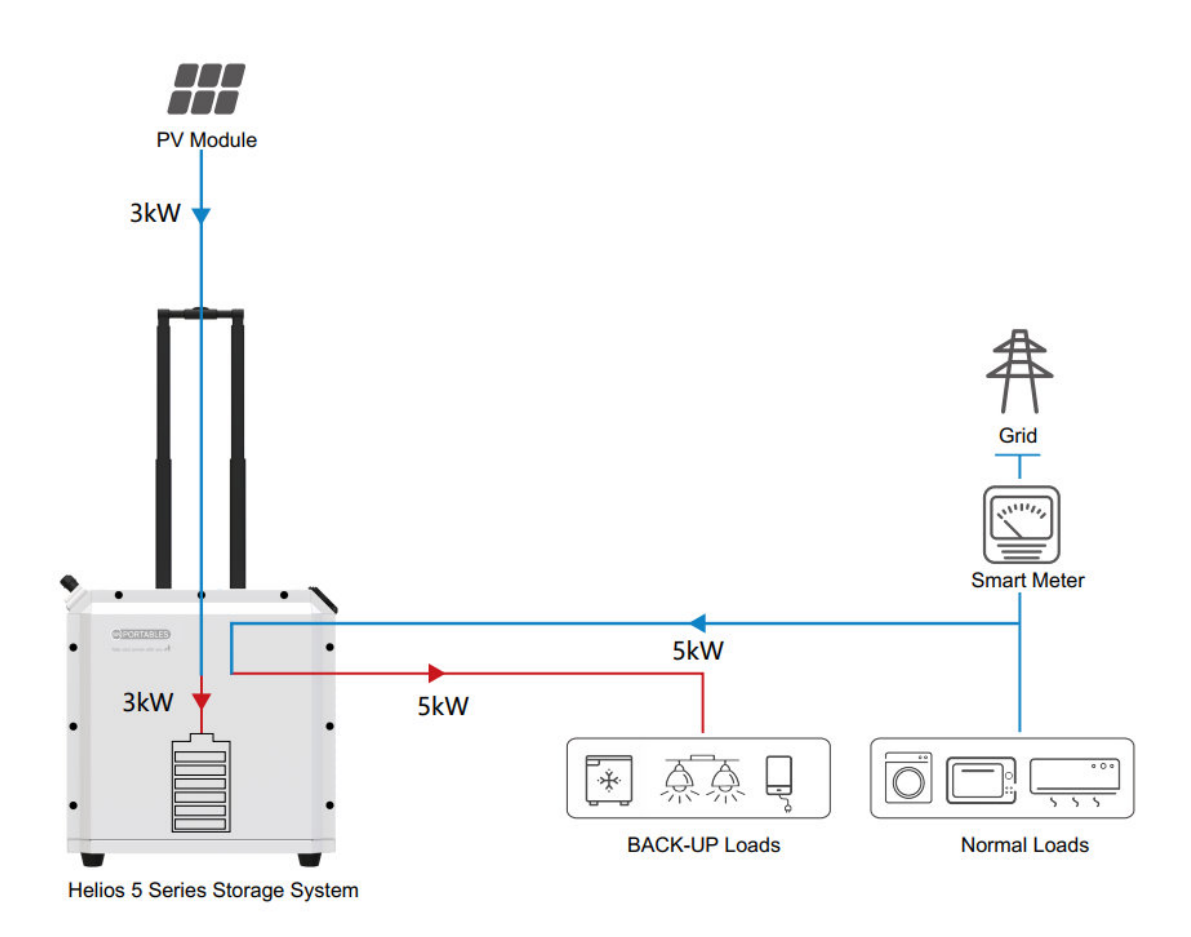

Example: Solar power is 3kW and the load is 5kW, at this time, the utility will supply power to the load with 5kW, and 3kW solar power will be used to charge the battery.

# 1. Fault Code

| Fault Code | Fault Event                  | lcon on     |
|------------|------------------------------|-------------|
| 01         | Fan is locked                |             |
| 02         | Over heating                 |             |
| 03         | Battery voltage is too high  |             |
| 04         | Battery voltage is too low   |             |
| 05         | Output short circuit         |             |
| 06         | Output voltage is too high   |             |
| 07         | Overload timeout             |             |
| 08         | Bus voltage is too high      | 08,         |
| 09         | Bus soft start failed        |             |
| 11         | Main relay failed            |             |
| 51         | Over current or surge        |             |
| 52         | Bus voltage is too low       |             |
| 53         | Inverter soft start failed   |             |
| 55         | Over DC voltage in AC output |             |
| 56         | Battery connection is open   | 56          |
| 57         | Current sensor failed        |             |
| 58         | Output voltage is too low    | <u>5</u> 8, |
| 80         | CAN fault                    | 80          |
| 81         | Host loss                    | 8           |

# 2. Warning Indicator

| Warning Code | Warning Event                                | Icon flashing        |
|--------------|----------------------------------------------|----------------------|
| 01           | Fan locked                                   |                      |
| 02           | Over heating                                 | <b>≦_[</b> ]         |
| 03           | Battery over charged                         | £0]                  |
| 04           | Low battery                                  | <u>[</u> ]4          |
| 07           | Overload                                     |                      |
| 10           | Output power derating                        |                      |
| 12           | Solar charger stopped due to low battery     | <b>∞[5</b> ] ]       |
| 13           | Solar charger stopped due to high PV voltage | <b>∃</b> ≜           |
| 14           | Solar charger stopped due to overload        | [ <mark> ˈ]</mark> ▲ |

# 3. Trouble Shooting

| Problem                                                                                      | LCD/LED/Buzzer                                                                     | Explanation / Possible cause                                                                                                    |                                                                  | What to do                                                                                                    |
|----------------------------------------------------------------------------------------------|------------------------------------------------------------------------------------|----------------------------------------------------------------------------------------------------|------------------------------------------------------------------|----------------------------------------------------------------------------------------------------|
| Unit shuts down<br>automatically<br>during startup<br>Process.                               | LCD/LEDs and buzzer<br>will be active for 3<br>seconds and then<br>completely off. | The battery voltage is too low<br>( <setting #5)<="" in="" program="" td="" value=""><td>1. Re-charge battery.<br/>2. Replace battery.</td></setting> |                                                                  | 1. Re-charge battery.<br>2. Replace battery.                                                                                                    |
| No response after<br>Power on.                                                               | No indication.                                                                     | <ol> <li>The battery voltage is too<br/>Low.</li> <li>Battery polarity is connected in<br/>reverse.</li> </ol>                                        |                                                                  | <ol> <li>Check if batteries and<br/>the wiring are connected<br/>properly.</li> <li>Re-charge battery.</li> <li>Replace battery.</li> </ol>                                                                              |
|                                                                                              | Input voltage is displayed<br>as 0 on the LCD and<br>green LED is flashing.        | Input protector is tripped                                                                                                    |                                                                  | Check if AC breaker is<br>tripped and AC wiring is<br>connected well.                                                                                                    |
| Mains exist but<br>the<br>unit works in<br>Battery mode.                                     | Green LED is flashing.                                                             | Insufficient quality of AC<br>Power. (Utility or Generator)                                                                                           |                                                                  | <ol> <li>Check if AC wires are<br/>too thin and/or too long.</li> <li>Check if generator (if<br/>applied) is working well<br/>Or if input voltage range<br/>setting is correct.</li> <li>(UPS \Box Appliance)</li> </ol> |
|                                                                                              | Green LED is flashing.                                                             | Set "Solar First" as the pric<br>Output source.                                                                                                    | ority of                                                         | Change output source<br>priority to Utility grid first.                                                                                                    |
| When the unit is<br>turned on,<br>internal<br>Relay is switched<br>on and off<br>repeatedly. | LCD display and LEDs<br>are flashing                                               | Battery is disconnected.                                                                                                    |                                                                  | Check if battery wires are<br>Connected well.                                                                                                    |
|                                                                                              | Fault code 01                                                                      | Fan fault                                                                                                    |                                                                  | Replace the fan.                                                                                                    |
|                                                                                              | Fault code 05                                                                      | Output short circuit.                                                                                                    |                                                                  | Check if wiring is<br>connected well and<br>remove abnormal load.                                                                                                    |
|                                                                                              | Fault code 02                                                                      | Internal temperature of inverter is over 100°C.                                                                                                    |                                                                  | Check whether the air<br>flow of the unit is blocked<br>or whether the ambient<br>temperature is too high.                                                                                                    |
| Buzzer beeps                                                                                 |                                                                                    | Battery is over-charged.                                                                                                    |                                                                  | Return to repair center.                                                                                                    |
| continuously and Red LED is on.                                                              | Fault code 03                                                                      | The battery voltage is too high.                                                                                                    |                                                                  | Check the spec and<br>quantity of batteries.                                                                                                    |
|                                                                                              | Fault code 06/58                                                                   | Output abnormal (Inverter voltage<br>below than 190Vac or is higher<br>than 260Vac)                                                                   |                                                                  | <ol> <li>Reduce the connected<br/>load.</li> <li>Return to repair center</li> </ol>                                                                                                    |
|                                                                                              | Fault code 07                                                                      | Overload error. The inverter is<br>Overloaded over 110% longer<br>that permissible.                                                                   |                                                                  | Reduce the connected<br>load by switching off<br>some<br>equipment.                                                                                                    |
|                                                                                              | Fault code 08/09/53/57                                                             | Internal components failed.                                                                                                    |                                                                  | Return to repair center.                                                                                                    |
|                                                                                              | Fault code 51                                                                      | Over current or surge.                                                                                                    | 1                                                                | Dootort the wait if the                                                                                                    |
|                                                                                              | Fault code 52                                                                      | Output voltage is too low.                                                                                                    |                                                                  | restart the unit, if the<br>error happens again,<br>please return to repair<br>center.                                                                                                    |
|                                                                                              |                                                                                    | Battery is not connected well or the Fuse is burnt.                                                                                                   |                                                                  | If the battery is connected<br>Well, please return to<br>repair center.                                                                                                    |
| UCANESS/<br>Helios 5 Wifi<br>Troubleshooting                                                 | Unable to<br>connect over wifi                                                     | Ensure both Bluetooth<br>and Wifi are enabled on<br>your device. Ensure the<br>Helios unit is on. Ensure<br>there is a wifi<br>connection in range.   | If still u<br>instruc<br>please<br>the onl<br>remote<br>the full | nable to connect using the<br>tions in this manual,<br>go to <i>srportables.com</i> and<br>ine FAQ, under Helios<br>connection, please find<br>Uncaness manual.                                                          |

#### 4. Activation

If you accidentally discharge the Helios unit battery capacity to zero and can't turn it on, you need to activate it by connecting Utility grid to restart and reuse the unit.

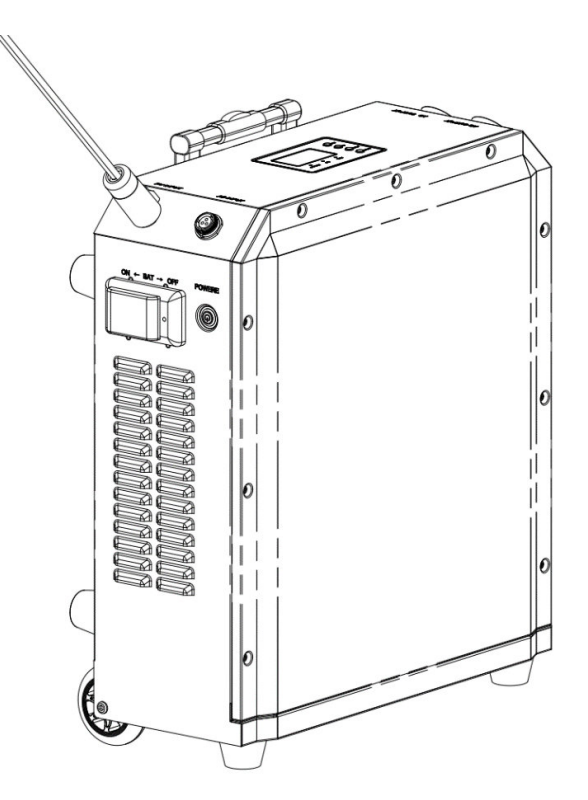

If you accidentally discharge the Helios unit battery capacity to zero and can't turn it on, you need to activate it by connecting PV to reuse the unit.

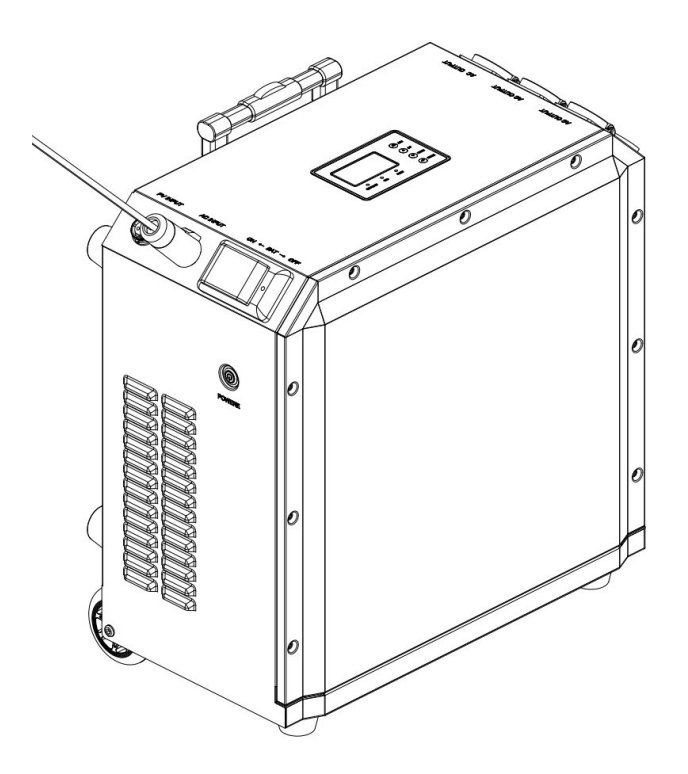

## UCANESS App - Helios 5 Wifi Connectivity

#### 1. Register an account

If you do not have a UCANESS account, please open the UCANESS APP and click the "Register" button on the login page to enter the registration process.

During registering, you need to check the "Terms of Service and Privacy Policy", input the username and email, and set your account login password.

Click the "Verification Code" button to send verification to your email. Go to your email and input the verification code, and then click the "Register" button.

Your registration will be completed successfully.

#### 2. Account Login

Click UCANESS APP and go to the login page.

Input your registered account number and password and click the "Login" button to acces the online "Device List" page

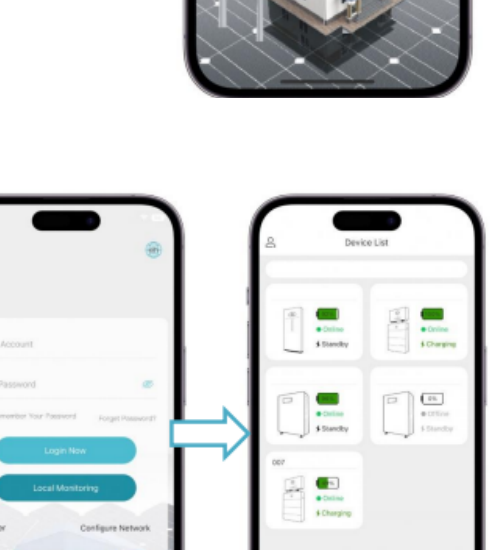

#### 1. Network Configuration

If you want to monitor the device in WiFi mode, you need to configure the network for the device first. Please follow the below steps:

Click "Configure Device Network  $\rightarrow$  Enter or scan to identify SN (Serial Number)  $\rightarrow$  Select the network and enter the correct password  $\rightarrow$  Check the network connection status of the device  $\rightarrow$  Click Done (Note: The device must be powered on and Bluetooth should not be connected to any other device)

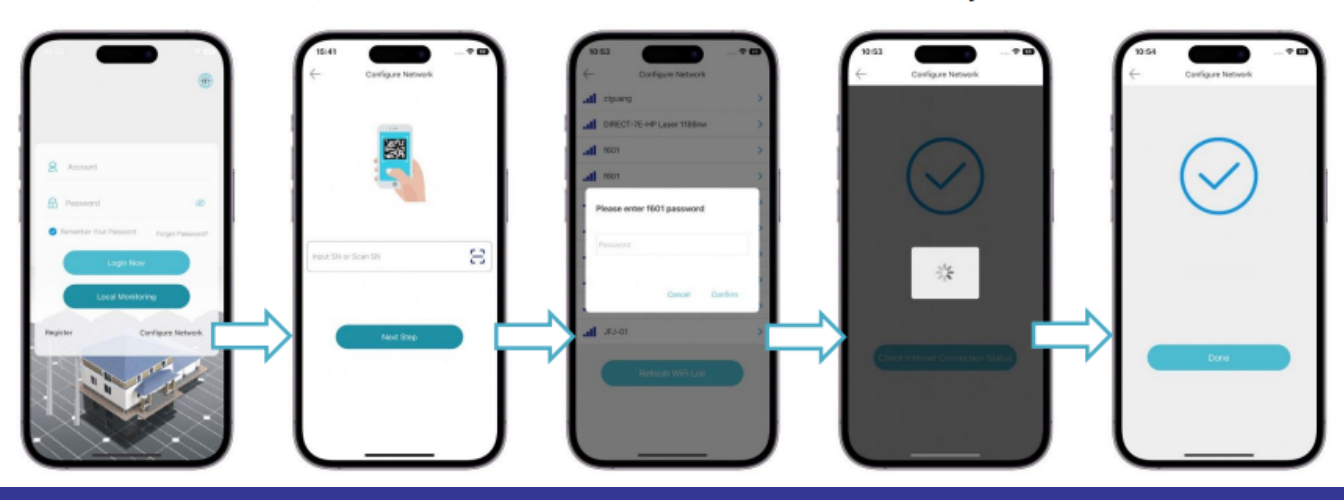

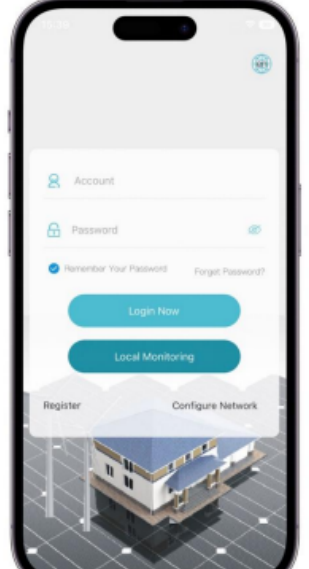

# UCANESS App - Helios 5 Wifi Connectivity

#### 2. Adding device

After the device is connected to a network, click the 🕒 button in the device list.

Enter or scan the identification SN code on the add device page and click Next Step. Enter the device information setting page to set the device name and time zone and click OK to Confirm.

(Note: The device should be powered on and the Bluetooth should not be connected to any other device)

#### 1. Device home page

On the device home page, you can monitor the total power generated/utilized from energy storage, utility grid, Solar PV, and the load through the energy flow diagram.

In the energy overview module, the daily total value and cumulative total value of the energy storage output, grid output, solar PV output and load consumption can be monitored.

Click "Data Report" on the setting page to enter the data report page, which displays the chart information according to the day, month, year, and total to date.

(Note: Click the legend to show/hide the corresponding item information in the chart)

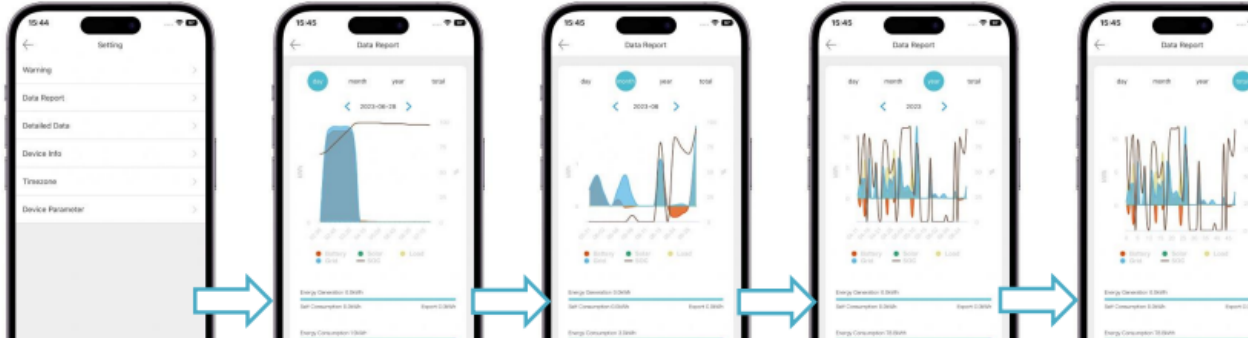

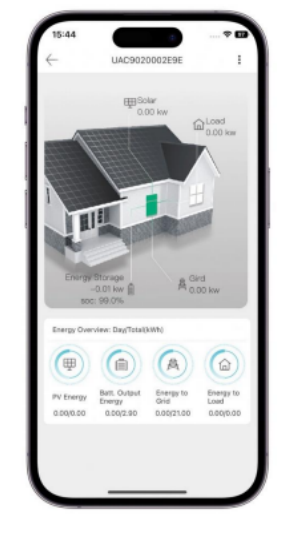

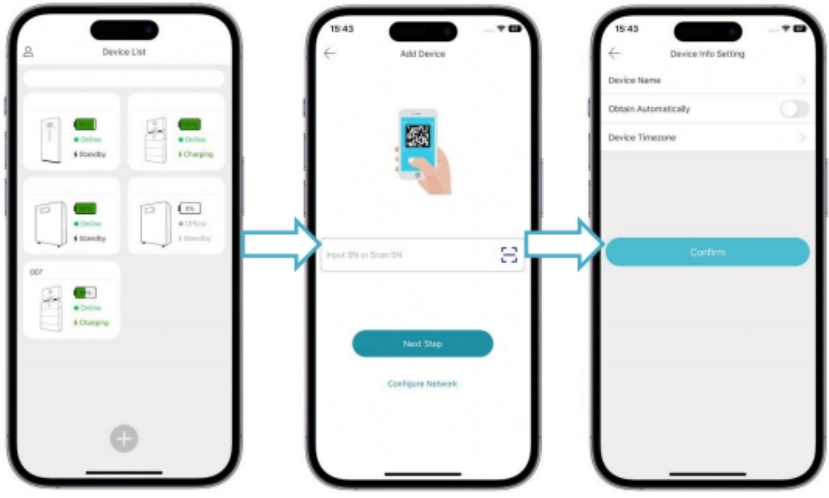